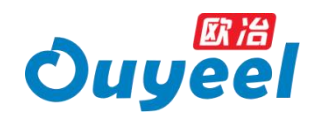

# 智慧交易服务平台

# (标准版)发票工作台使用手册

欧冶云商股份有限公司

运营中心

2023 年 12 月 V1.0

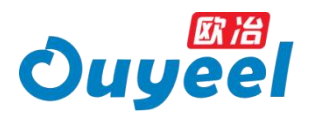

本文档归欧冶云商股份有限公司所有,内容已经过脱敏处理,仅限欧冶云商股份有限 公司授权的合作伙伴或客户在增强自身对欧冶云商股份有限公司智慧交易服务平台 (网址:www.ouyeel.com)发票工作台产品的了解而使用。未经欧冶云商股份有限 公司书面确认,被授权人不得将本文档用作其他用途,不得对外披露相关内容。

文档中的业务功能描述,欧冶云商股份有限公司在法律规定的范围内具有解释权。欧 冶云商股份有限公司有权在任何时间对文档的内容进行修改,包括但不限于相关材料、 产品功能描述、产品设计方向、产品定位等的修改。欧冶云商股份有限公司会在自己 的产品和服务中严格地落实法律法规中对个人隐私保护的要求。

本文档仅用于产品相关培训,以及开展业务过程中介绍产品时使用,不作为购买合同 补充条款。本文档内容不作为最终提供的产品数据、代码及功能描述的承诺,亦免除 提供资料相关的法律义务。本文档的内容仅供参考,您应自行独立地判断内容的准确 性、完整性等,欧冶云商股份有限公司对于材料中可能的错误及遗漏不承担任何责任。

由于产品实施中存在多重风险及不确定性,文档提及的规划中功能,可能与预期略有 出入。具体功能以实际发布为准,届时,欧冶云商股份有限公司会做出详细说明。

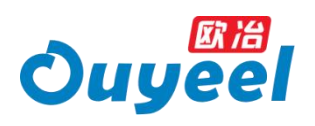

| 目录 |
|----|
|----|

| —, | 发票  | 聚工作台介绍   | 1  |
|----|-----|----------|----|
|    | (—) | 概述       | 1  |
|    | (二) | 模块组成     | 1  |
| 二、 | 发票  | 霓工作台使用指引 | 2  |
|    | (—) | 发票工作台进入  | 2  |
|    | (二) | 发票管理首页   | 2  |
|    | (三) | 采购发票首页   | 7  |
|    | (四) | 申请发票     | 11 |
|    | (五) | 发票付款     | 14 |
|    | (六) | 销售发票管理   | 15 |
|    | (七) | 发票下载中心   | 17 |
| 三、 | 温馨  | ≩提示      | 19 |
| 四、 | 常见  | ]问题      | 21 |

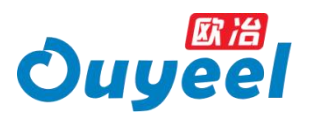

# 一、发票工作台介绍

#### (一) 概述

发票工作台作为欧冶智慧交易服务平台下针对买家/卖家的发票交付前台,旨在为商家 提供发票查询、发票下载、发票付款等一系列公共服务,为用户提供快捷便利的操作 途径。

#### (二) 模块组成

发票工作台含四大模块:发票管理首页、采购发票管理、销售发票管理及发票下载中 心。

发票管理首页,您可接收可开票通知、查看六个月内已(可)开票量(金额)或应
 (未)开票量(金额);可以跟踪您的待付款的发票或待处理的错票;快速跳转到申请
 开票、发票付款、邮箱地址设置、开票票面设置的页面进行相关操作。

• 采购发票管理,可实现您查询发票、下载发票、申请发票、发票付款等基础性常 用操作。

• 销售发票管理,可查看您开具给我司的销售发票以及需要您处理的错误发票。

• 发票下载中心,您可打包下载所需的 PDF 或 OFD 格式的数电发票数据。

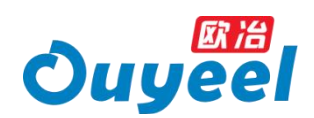

😞 发票工作台模块

| 发票管理首页                  | 采购发票管理                                   | 销售发票管理 | 发票下载中心 |
|-------------------------|------------------------------------------|--------|--------|
| 可开票通知                   | 采购发票首页                                   |        | 01     |
| 数据统计                    | 查询发票 发送邮箱 申请邮寄<br>批量下载发现 批量下载销货速单        |        | PDF下载  |
| 客户 已(可)开票量(金额)          | 96年1962年1962年1962年1962年1962年1962年1962年19 |        |        |
|                         | 申请发票                                     |        | 02     |
| 待办事项<br>待付款发票 待处理错票     | 查看不可开票原因 申请开票 查看申请记录                     |        |        |
|                         | 发票付款                                     |        | OFD下载  |
| 中读开幕 发展付款 邮箱地址设置 开晃素面流面 | 待付发票 已付发票                                |        |        |

二、发票工作台使用指引

# (一)发票工作台进入

#### 进入发票工作台

1) 登录欧冶智慧交易服务平台(www.ouyeel.com)

2)登录成功后,在顶部导航栏>采购・物流>发票工作台,点击可进入;或右下方图标 买家中心>发票工作台,点击可进入。

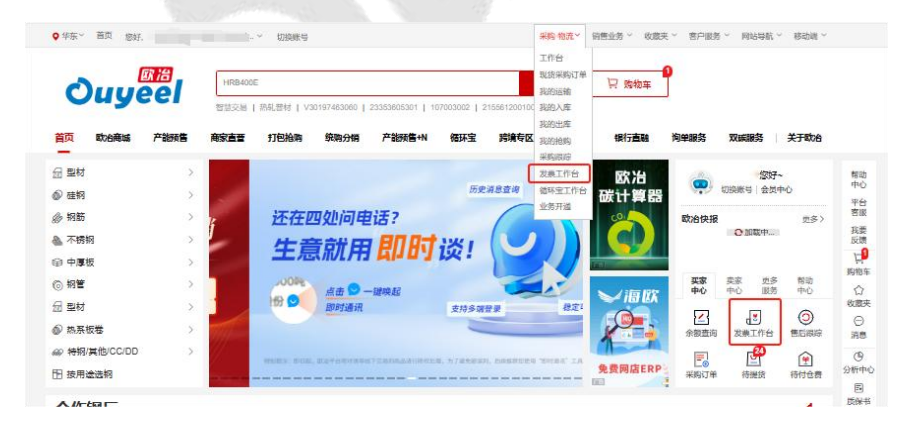

# (二)发票管理首页

在发票管理首页,您可接收到可开票通知、查看近六个月内已(可)开票量(金额)或应 (未)开票量(金额)、跟踪您待付款的发票或待处理的错票、可进行申请开票、发票

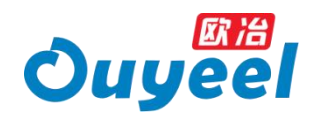

付款、邮箱地址设置、开票票面设置等常用功能的页面跳转

#### 查看可开票通知

1、当您的公司有新的可以进行开票操作的发票时,可开票通知中将会出现 NEW 的图标提醒,您可点击查看新的待开票信息。

| Ouy                                  | eel                      | HRB400E<br>慧交器   热轧茜树  | 工字明   冷轧   普冷   PJ2         | 3102300003 冷轧 5.0 宝    | 授全站                         | <b>冒 购物</b> 年                                              |                                        |  |
|--------------------------------------|--------------------------|------------------------|-----------------------------|------------------------|-----------------------------|------------------------------------------------------------|----------------------------------------|--|
| 发票工作台                                | 发票管理首页<br><b>①</b> 可开赛通知 | 取治新加坡》<br>取治国际》 网      | 交易中心 》                      |                        | 4 × NEW                     | 通知                                                         |                                        |  |
| <b>呆购发票管理</b> /<br>呆购发票首页<br>申请发票    | 数据统计 更新                  | 欧治云商雄安分公<br>ff         | 司 ▶                         | 最近                     | 互更新时间:2023.12.05 11.36      | 【业务公告】关于欧治数电发票切<br>【业务公告】公告0705长度显示不<br>【业务公告】 2番0705长度显示不 | 2023-09-13<br>2023-07-12<br>2023-07-12 |  |
| <sub>ど</sub> 栗付款<br>青售发票管理<br>发票下数中心 | い。                       | 1,108吨<br>已开赛量         | 334.81 万元<br>已开赛金额          | <b>6,285</b> 吨<br>可开要量 | 1,712.26 万元<br>可开赛金额        | 【业务公告】发展公告070403<br>第20问题                                  | 2023-07-12                             |  |
|                                      | 任成商                      | <b>3,197</b> 吨<br>应开赛量 | <b>1,767.93</b> 万元<br>应开赛金额 | <b>3,153</b> 吨<br>未开质量 | <b>1,750.46</b> 万元<br>未开赛金额 | 实家如何获得发票?                                                  |                                        |  |
|                                      | 数据统计区间: 2023.06          | .05-2023.12.05         |                             |                        |                             |                                                            |                                        |  |
|                                      | 待办事项<br>9<br>待付款发票       | 待                      | 5<br>比理错费                   |                        |                             |                                                            |                                        |  |
|                                      | 常用功能                     |                        |                             |                        |                             |                                                            |                                        |  |
|                                      |                          |                        |                             | â                      |                             |                                                            |                                        |  |

2、点击后,您将进入发票工作台>采购发票管理>申请发票查看详情,申请开具发票

#### 查看发票统计数据

1、数据统计下,您可查看近 6 个月发票的数据统计。客户角色下,可获取已开票量与已开票金额、可开票量与可开票金额的发票数据统计;供应商角色下,可获取应开票量与应开票金额、未开票量与未开票金额的发票数据统计。

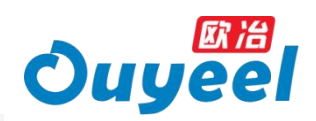

| ( |                                     |                                               | <ul> <li>副&gt; 切換転号</li> <li>HRB400E</li> <li>数交易   約礼器材  </li> </ul> | 王字明   冷乱   普冷   PJ          | 23102300003 冷乳 5.0 宝        | 采购物流 > 销售业的<br>搜全站                        | 5 ~ 改贏夫 ~ 各戶服务 ~ 网站每8<br>〒<br>〒 购物车            | > 移动调 >                  |
|---|-------------------------------------|-----------------------------------------------|-----------------------------------------------------------------------|-----------------------------|-----------------------------|-------------------------------------------|------------------------------------------------|--------------------------|
|   | 发票工作台<br>发票管理首页<br>采购发票管理<br>采购发票首页 | <b>发票管理首页</b><br>で<br>す<br>計画通知<br>数据统计<br>更別 | 欧治新加坡。<br>欧治国际。 国<br>欧治云商雄安分公                                         | 交易中心》                       | 5 · NEW 欧冶材*<br>欧冶供应链 · NEW | ц ▶ <b>NEW</b><br>任更新时间: 2023.12.05 11.36 | 通知<br>【业务公告】关于数治数电发票切…<br>【业务公告】公告0705长度显示不…   | 2023-09-13<br>2023-07-12 |
|   | 申請发票<br>发票付款<br>銷售发票管理<br>发票下载中心    | <b>じ</b><br><sup>喜户</sup>                     | <b>1,108</b> 吨<br>已开颠量                                                | 334.81 万元<br>已开票金额          | <b>6,285</b> 吨<br>可开颜量      | <b>1,712.26</b> 万元<br>可开赢金额               | 【业务公告】 发票公告070404<br>【业务公告】 发票公告070403<br>常见问题 | 2023-07-12<br>2023-07-12 |
|   | 300.05544.05                        | 供应商<br>供应商                                    | 3,197吨<br>应开票量                                                        | <b>1,767.93</b> 万元<br>应开要金额 | <b>3,153</b> 吨<br>未开原量      | 1,750.46 万元<br>未开票金额                      | 买家如何获得发费?                                      |                          |
|   |                                     | 待办事项<br>9<br>将付款发票                            | 601020.12.00<br>(†)                                                   | 5<br>比理错顾                   |                             |                                           |                                                |                          |
|   |                                     | 常用功能<br>上<br>中请开展                             | 3                                                                     | 「夏」                         | 的稿地设置                       | 「東京」の公開                                   |                                                |                          |

2、不同角色下的操作:

您身为客户:点击已开票量与已开票金额,将进入发票工作台>采购发票管理>采
 购发票首页查看详情,进行其他操作;点击可开票量与可开票金额,将进入发票工作
 台>采购发票管理>申请发票查看详情,进行其他操作。

您身为供应商:点击应开票量与应开票金额,将进入发票工作台>销售发票管理查
 看详情,进行其他操作;点击未开票量与未开票金额,将进入发票工作台>销售发票管
 理查看详情,进行其他操作。

#### 查看待付款发票或待处理错票

当您存在待付款发票或待处理的错误发票,可及时去处理相关事项:

- 点击待付款发票,将进入发票工作台>采购发票管理>发票付款查看详情。
- 点击待处理错票,将进入发票工作台>销售发票管理(错票 Tab 页)查看详情。

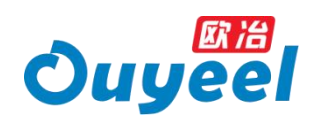

| ♥ 年东 ~                       | на ез<br><b>иу</b> |                                         | HRB400E<br>1部交易   約礼習材      | 工字纲   冷乳                                                                                                    | 普冷   PJ2                            | 3102300003 冷乳 5.0 宝                                | 采购 物流 ~ 销售业<br>授全站<br>词                               | <ul> <li>5 、 収蔵夫 、 吉戸服务 、 同站号</li> <li>日 均均</li> <li>10</li> <li>11</li> <li>12</li> <li>13</li> <li>14</li> <li>14</li></ul> | ń. >  移动调. >                           |
|------------------------------|--------------------|-----------------------------------------|-----------------------------|----------------------------------------------------------------------------------------------------|-------------------------------------|----------------------------------------------------|-------------------------------------------------------|----------------------------------------------------------------------------------------------------|----------------------------------------|
| 发票工<br>发票管理<br>采购发票          | 2作台<br>1首页         | 发票管理首页<br>0开新通知                         | 歌冶新加坡》<br>歌冶国际》<br>歌冶云商雄安分2 | 交易中心》<br>防治材料广州分:<br>公司》                                                                                                    | 町2000<br>1000 - 1000<br>1000 - 1000 | 》 <mark>NEW</mark> 歐治材料<br>数治供应链》 <mark>NEW</mark> | ↓> (NEW)                                              | 通知<br>【业务公告】关于欧治数电发展切                                                                                                    | 2023-09-13                             |
| 采购发票<br>申请发票<br>发票付款<br>销售发票 |                    | 数据统计 更<br>で<br>客户                       | 新<br>1,108吨<br>已开票量         | 334.81<br>已开票金额                                                                                                    | 万元                                  | 最这<br><b>6,285</b> 吨<br>可开展量                       | 運動时间: 2023.12.05 11.36<br><b>1,712.26</b> 万元<br>可开禀金额 | 【业务公告】公告0705长度里示不<br>【业务公告】发展公告070404<br>【业务公告】发展公告070403<br>数[[116]展8                                                                                                    | 2023-07-12<br>2023-07-12<br>2023-07-12 |
| outre i ree                  |                    | 田田田田田田田田田田田田田田田田田田田田田田田田田田田田田田田田田田田田田田田 | <b>3,197</b> 吨<br>应开聚量      | <b>1,767.9</b><br>应开聚金额                                                                                                    | 13 万元                               | 3,153吨<br>未开限量                                     | <b>1,750.46</b> 万元<br>未开限金额                           | 买家如同获得发票?                                                                                                    |                                        |
|                              | ſ                  | 数据统计区间: 2023.0<br>待办事项<br>9<br>待付款发展    | 6.05-2023.12.05             | 5<br>处理错频                                                                                                    | 待付                                  | 款发票 待处                                             | 理错票                                                   |                                                                                                    |                                        |
|                              |                    | 常用功能<br>上<br>中请开票                       | 2                           | <ul> <li>(1)</li> <li>(2)</li> <li>(2)<!--</td--><td></td><td>(2)<br/>即植地址设置</td><td><b>□</b><br/>开募募面设置</td><td></td><td></td></li></ul> |                                     | (2)<br>即植地址设置                                      | <b>□</b><br>开募募面设置                                    |                                                                                                    |                                        |

#### 申请开票

点击将进入发票工作台>采购发票管理>申请发票查看详情,进行相关操作,详见申请

#### 发票

| 发票工作台                 | 发票管理首页                                  | 「「「「「「「」」」。                   | 工学期   冷轧   普湾   PJ2         | 3102300003 没利, 5.0 医     | 38                          |                                      |           |
|-----------------------|-----------------------------------------|-------------------------------|-----------------------------|--------------------------|-----------------------------|--------------------------------------|-----------|
| 发票管理首页<br>采购发票管理      | <b>众</b> 可开赢透知                          | 欧治新加坡 ▷<br>欧治国际 ▷<br>欧治云商雄安分2 | 交易中心 》                      | 》、NEW 欧治材制<br>欧治供应错》、NEW | 4 ► <mark>NEW</mark>        | 通知<br>【业务公告】关于皖台数电发票切…               | 2023-09-1 |
| 采购发票首页                | 数据统计  更                                 | <del>3</del> f                |                             | 服品                       | 近更新时间:2023.12.05 11:36      | 【业务公告】公告0705长度显示不                    | 2023-07-1 |
| 发票付款<br><b>销售发票管理</b> | い。                                      | <b>1,108</b> 吨<br>已开票量        | 334.81 万元<br>已开票金额          | <b>6,285</b> 吨<br>可开萘量   | <b>1,712.26</b> 万元<br>可开赛金额 | 【业务公告】发票公告070404<br>【业务公告】发票公告070403 | 2023-07-1 |
| 发票下载中心                |                                         |                               |                             |                          |                             | 常见问题                                 |           |
|                       | 田田田田田田田田田田田田田田田田田田田田田田田田田田田田田田田田田田田田田田田 | <b>3,197</b> 吨<br>应开萘量        | <b>1,767.93</b> 万元<br>应开票金额 | <b>3,153</b> 吨<br>未开票量   | <b>1,750.46</b> 万元<br>未开赛金额 | 买家如何获得发票?                            |           |
|                       | 数据统计区间: 2023.0                          | 6.05-2023.12.05               |                             |                          |                             |                                      |           |
|                       | 待办事项                                    |                               |                             |                          |                             |                                      |           |
| ,                     | 9<br>待付款发票                              | 10                            | <b>5</b><br>处理错奏            |                          |                             |                                      |           |

#### 发票付款

点击将进入发票工作台>采购发票管理>发票付款查看详情,进行相关操作,详见发票 付款

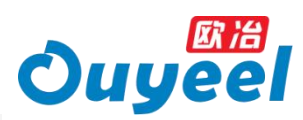

|   | ▶ 华东 ~ 首页 忽      | 207. <u>3 10 10 10 10 10 10 10</u>      | - 町~ 切換報号                     |                                      |                                                     | 采购 物流 > 销售业务                | 5 收藏夹 > 客户服务 > 网站号航                  | ✓ 移动端 ✓    |
|---|------------------|-----------------------------------------|-------------------------------|--------------------------------------|-----------------------------------------------------|-----------------------------|--------------------------------------|------------|
|   | Ouy              |                                         | HRB400E<br>慧交島   热轧音材         | 工字钢   冷乳   普沙   PJ2                  | 3102300003 没职 5.0 宝                                 | 搜全站<br>19                   | <mark>15</mark><br>⊋ 购物车             |            |
| T | 发票工作台            | 发票管理首页                                  |                               |                                      |                                                     |                             |                                      |            |
| F | 发票管理首页<br>采购发票管理 | <b>小</b> 可开豪通知                          | 欧冶新加坡》<br>欧冶国际》 图<br>欧冶云商雄安分2 | 交易中心 》   欧治云商<br>広治材料广州分公司 》<br>公司 》 | ▶ <mark>NEW</mark> 欧治材料<br>歌治供应链 ▶ <mark>NEW</mark> | ↓ NEW                       | 通知<br>【业务公告】关于欧治教电发票切                | 2023-09-13 |
|   | 采购发票首页           | 数据统计 更新                                 | fi                            |                                      | 最近                                                  | 重更新时间: 2023.12.05 11:36     | 【业务公告】公告0705长度显示不                    | 2023-07-12 |
|   | 发票付款<br>销售发票管理   | じ                                       | 1,108吨<br>已开 <b>聚量</b>        | 334.81 万元<br>已开赛金额                   | <b>6,285</b> 吨<br>可开源量                              | 1,712.26 万元<br>可开票金额        | 【业务公告】发票公告070404<br>【业务公告】发票公告070403 | 2023-07-12 |
|   | 发票下载中心           |                                         |                               |                                      |                                                     |                             | 常见问题                                 |            |
|   |                  | 田田田田田田田田田田田田田田田田田田田田田田田田田田田田田田田田田田田田田田田 | <b>3,197</b> 吨<br>应开票量        | <b>1,767.93</b> 万元<br>应开费金额          | <b>3,153</b> 吨<br>未开源量                              | <b>1,750.46</b> 万元<br>未开票金额 | 买家如何获得发票?                            |            |
|   |                  | 数据统计区间: 2023.06                         | .05-2023.12.05                |                                      |                                                     |                             |                                      |            |
|   |                  | 待办事项                                    |                               |                                      |                                                     |                             |                                      |            |
|   |                  | 9<br>待付款发票                              | 待                             | 5<br>处理错察                            |                                                     |                             |                                      |            |
|   |                  | 常用功能                                    | 1                             |                                      |                                                     |                             |                                      |            |
|   |                  | 中请开願                                    | 2                             | 「「「」」                                | ()<br>新箱地址设置                                        | 「「「」」                       |                                      |            |

#### 邮箱地址设置

点击将进入会员中心>交易偏好设置>买家交易偏好>取票偏好(邮箱地址 Tab 页)设置 您接收发票的邮箱信息

| ♀ 华东 ~ 首页      | 897. j                        | U > 切换帐号                      |                      |                                          | 采购 物流 ~ 销售业务                            | 5 > 收藏夹 > 畜户服务 > 网站导航                  | ·          |
|----------------|-------------------------------|-------------------------------|----------------------|------------------------------------------|-----------------------------------------|----------------------------------------|------------|
| Ou             | <b>yeel</b>                   | HRB400E<br>智慧交易   热轧音材        | 工学術   冷轧   普冷   PJ2  | 3102300003 冷轧 5.0 宝                      | 搜全站                                     | 19<br>〒 K5物年                           |            |
| 发票工作台          | 发票管理首页                        |                               |                      |                                          |                                         |                                        |            |
| 发票管理首页 采购发票管理  | ◆ 可开聚通知                       | 欧治新加坡》<br>欧治国际》 1<br>欧治云商雄安分2 | it ► (NEW)           | 通知<br>【业务公告】关于欧治数电发票切                    | 2023-09-13                              |                                        |            |
| 采购发票首页<br>申请发票 | 数据统计 更                        | 新                             |                      | 酸油                                       | 后更新时间:2023.12.05 11:36                  | 【业务公告】公告0705长度显示不<br>【业务公告】 发展公告070404 | 2023-07-12 |
| 发萘付款<br>销售发票管理 |                               | <b>1,108</b> 吨<br>已开願量        | 334.81 万元<br>已开展金额   | <b>6,285</b> 吨<br>可开跟量                   | 1,712.26 万元<br>可开赢金额                    | 【业务公告】发票公告070403                       | 2023-07-12 |
| 发票下载中心         |                               |                               |                      |                                          |                                         | 常见问题                                   |            |
|                | 日本の                           | <b>3,197</b> 吨<br>应开袋量        | 1,767.93 万元<br>应开票金额 | <b>3,153</b> 吨<br>未开票量                   | <b>1,750.46</b> 万元<br>未开聚金额             | 买家如何获得发票?                              |            |
|                | 数据统计区间: 2023.0                | 06.05-2023.12.05              |                      |                                          |                                         |                                        |            |
|                | 待办事项<br>9<br><sup>待付款发票</sup> | 6                             | 5<br>9上现错频           |                                          |                                         |                                        |            |
|                | 常用功能                          |                               | _                    | 1                                        |                                         |                                        |            |
|                | 中请开赛                          | 2                             | 夏興付款                 | () () () () () () () () () () () () () ( | (日本) (日本) (日本) (日本) (日本) (日本) (日本) (日本) |                                        |            |

进入后,您需要维护必填项邮箱地址、收件人姓名,是否定期发送,维护信息完全后, 点击添加,设置为默认邮箱即可。注意,电子邮件支持发送数电发票,若选择定期发 送,您的发票将于每日发送到您的邮箱。

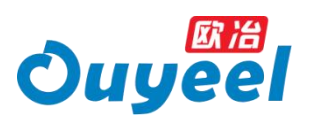

| ER 12         | 邮箱地址 邮寄知       | 也址 自取取票       | X            |          |      |  |
|---------------|----------------|---------------|--------------|----------|------|--|
| Ouyee 🛲       | 也址:            | *收件人姓名:       | 1            | 四定期发送: 是 | ~ 添加 |  |
|               | 18:            |               |              |          |      |  |
| 会员            | 子邮件支持发送数用发票 蒸落 | 建空期关注 经防安营场干4 | #日爱洋副你的野江 邮箱 |          |      |  |
| 会员首页          |                |               |              |          |      |  |
| 会员等利          | 收件人姓名          | 邮箱地址          | 手机号          | 是否定期发送   | 操作   |  |
| 灭家会员          |                |               |              |          |      |  |
| 奠家会员          |                |               |              |          |      |  |
| 个人资料          |                |               |              |          |      |  |
| 个人资料          |                |               |              |          |      |  |
| 味/m安全<br>振信定者 |                |               |              |          | -    |  |
| 违约解决          |                | 哲法            | モ数編          |          | •    |  |
| 公司资率          |                |               |              |          |      |  |
| 公司资料          |                |               | 关闭           |          |      |  |
| 职员管理          |                |               |              |          |      |  |
| 取農人管理         |                |               |              |          |      |  |
| ● 交易偏好设置 ~    |                | 票方式: 按规格导出    | 预览           |          |      |  |
| 买家交易偏好        | = + 概          | 如时生效,修改后申请的   | 的发票会按新的开票方式  | 式开票,—    |      |  |
| 奠家交易编好        | 月0             | 《可修改一次。       |              |          | 修改   |  |
| 物洗痈好设置        |                |               |              |          |      |  |
| UKEY管理        |                |               |              |          |      |  |
| 积点管理 >        |                |               |              |          |      |  |

#### 开票票面设置

点击将进入会员中心>交易偏好设置>买家交易偏好>开票方式设置您希望的发票开具方

式

| Oug                    | yeel            | HRB400E<br>2歷交易   热轧普树 | 工字锅   冷轧   普冷   PJ              | 23102300003 冷制 5 0 宝     | 授全站                         | 日期物车                                 |                        |
|------------------------|-----------------|------------------------|---------------------------------|--------------------------|-----------------------------|--------------------------------------|------------------------|
| 发票工作台                  | 发票管理首页          |                        |                                 |                          |                             |                                      |                        |
| 发票管理首页<br>采购发票管理       | 🔄 可开豪递知         | 欧治新加坡 ><br>欧治国际 >      | 交易中心》 欧冶云商<br>次治材料广州分公司》<br>2司》 | ▶ NEW 欧治材料<br>欧治供应链▶ NEW | ↓> <mark>NEW</mark>         | 通知<br>【业务公告】关于欧治数电发展切…               | 2023-09-1              |
| 采购发展首页                 | 数据统计 更新         | 祈                      |                                 | 最近                       | 至更新时间:2023.12.05 11:36      | 【业务公告】公告0705长度显示不                    | 2023-07-1              |
| 中調友展<br>发票付款<br>销售发票管理 |                 | 1,108吨<br>已开萘量         | 334.81 万元<br>已开票金额              | <b>6,285</b> 吨<br>可开展量   | 1,712.26 万元<br>可开聚金额        | 【业务公告】发票公告070404<br>【业务公告】发票公告070403 | 2023-07-1<br>2023-07-1 |
| 发票下载中心                 | 8/              |                        |                                 |                          |                             | 常见问题                                 |                        |
|                        | 伊立商             | 3,197吨<br>应开豪量         | 1,767.93 万元<br>应开赛金额            | 3,153吨<br>未开展量           | <b>1,750.46</b> 万元<br>未开聚金额 | 买家如何获得发票?                            |                        |
|                        | 数据统计区间: 2023.06 | 5.05-2023.12.05        |                                 |                          |                             |                                      |                        |
|                        | 待办事项            |                        |                                 |                          |                             |                                      |                        |
|                        | 9<br>待付款发票      | 181                    | 5<br>处理错误                       |                          | $\backslash$                |                                      |                        |
|                        | 常用功能            |                        |                                 |                          | _                           |                                      |                        |
|                        | 2               |                        | ۲                               | Ô                        | 3                           |                                      |                        |
|                        | 申请开票            | 8                      | 要付款                             | 邮箱地址设置                   | 开察察面设置                      |                                      |                        |

# (三) 采购发票首页

在采购发票首页,可支持您查询采购发票、发票发送邮箱、邮寄纸质发票、下载发票/ 销货清单/结算明细、批量付款等操作。

#### 查询采购发票

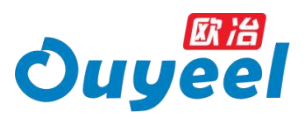

1、选择发票日期:近三个月发票或三个月前发票。

2、选择或输入查询条件,支持开票方、发票分类、发票号、业务类型、单据号、捆包

#### 号、投递情况、发票日期的查询。

| 543                              | REL MRSWIT                                                                                                    | 96.000   2.998   2                                                   | 918asd10289awr   asd                  | ( WEREFERENCED DE LA COMPANY         |                                  |                                   |                                    |
|----------------------------------|----------------------------------------------------------------------------------------------------|----------------------------------------------------------------------|---------------------------------------|--------------------------------------|----------------------------------|-----------------------------------|------------------------------------|
| atna                             | 采购发票首页                                                                                                    |                                                                      |                                       |                                      |                                  |                                   |                                    |
| 教師員交<br>東京教師<br>大学会立<br>大学<br>の女 | ⑦ 清晰的表示<br>1、月間的影响起意味。但方子是作品<br>2、目前又要人均定是信息要求。但方<br>自然。<br>3、前在【从来交易使的】中能护用<br>4、自由意思全面影学会由了发展。<br>通知家 学好的自由家、和正律的力。                                                                                                    | 歯服务。<br>提供OFD指3C2POF指3<br>F 線板路电及開的数以点<br>動地開始は線改力、基本<br>、基本用途や現象資産2 | CBROTT, ISTRAT<br>RE<br>REPORTED BOTT | 5 (REFERE) 88. 0<br>6. 20. 20.288983 | 行戦闘公司需求高時能力法<br>第194723842章,武法律2 | 878, 1655 (2030)<br>15, 848(2080) | n) 68. afrijsede<br>anoazman, 24.2 |
| 友意設在                             | 近三个月发票 三个月前                                                                                                    | 波藏                                                                   | 封择发票                                  | 日期区间                                 | 目                                |                                   |                                    |
| PROPO                            | 开展方 全部                                                                                                    |                                                                      | 2009 and                              |                                      | - 32.00                          | <ul> <li>Init),</li> </ul>        |                                    |
|                                  | ana ana                                                                                                    | ~                                                                    | M3R4 (010.5.)                         |                                      | 3893                             | <ul> <li>maj.v.m.4</li> </ul>     |                                    |
|                                  | 秋谱博乐 Inmit                                                                                                    | <b>X</b> .                                                           | 发展日期 2023-0                           | -08 g · 2023-12-08 g                 | 1                                | <b>R</b> .R.                      | 意用                                 |
|                                  | ★ 金融 (1998) 金融 (1998) 金融 (1988) 金融 (1998) 金融 (1998) 3000) (1998) (1998) 3000) (1998) (1998) 3000) (1998) (1998) (1998) (1998) (1988) (1998) ( | 选                                                                    | 择或输入                                  | 入查询条                                 | 件 🗲                              |                                   |                                    |
|                                  | 发质可                                                                                                    | 发票金额                                                                 | 40.4% HOM                             | 发带日期间指示分类                            | 128463128HM                      | 机强争号                              | 細作                                 |
|                                  | 23446000000000                                                                                                    | in second                                                            |                                       | 2023-12-08<br>動味薬(環境税支用度<br>原)       | 回放政<br>2123-12-08                |                                   | -                                  |
|                                  | 0 100 p                                                                                                    | 901                                                                  | - Aller                               | 2023-12-04<br>開催税令用22周               | (1)的权<br>21(23-12-08             |                                   |                                    |
|                                  | a                                                                                                    |                                                                      | -                                     | 2023-11-17<br>地區和GPR股旗               | 未設議                              |                                   | 28                                 |
|                                  | 0 00 00 gan                                                                                                    | 1                                                                    | s                                     | 2023-11-07<br>動电源(物価税专用技<br>原)       | 日務政<br>2023-12-08                |                                   |                                    |
|                                  | C second ISS                                                                                                    | -                                                                    | 43元                                   | 2023-11-07<br>暗仙松寺用双旗                | 已接收<br>2123-12-08                |                                   | <u>21</u>                          |
|                                  | 0 200                                                                                                    | eta .                                                                | (17) A.                               | 2023-10-36<br>設地間(開始初令用版<br>間)       | 已图收<br>2023-12-08                |                                   |                                    |
|                                  |                                                                                                    | 30 mil.004                                                           | 100                                   | 2023-10-25<br>婚鐘時号用波鑽                | 已游收<br>2023-12-08                |                                   |                                    |
|                                  | 12 112 120                                                                                                    | 1000                                                                 | die.                                  | 2023-10-25<br>場論総合用22周               | 回游校<br>2023-12-08                |                                   | 余石                                 |
|                                  |                                                                                                    |                                                                      | -                                     | 2023-10-35<br>開催給令/地定開               | 日西收<br>2023-12-08                |                                   |                                    |
|                                  | 0 - 2                                                                                                    |                                                                      | 100                                   | 2023-10-25<br>地值和专用发展                | 已四枚<br>2023-12-08                |                                   | 28                                 |
|                                  | #示: 新新政策示型近9个目之内的                                                                                                    | 32.周教堂、中学的22.                                                        | RTRI20                                |                                      |                                  |                                   |                                    |

#### 查看采购发票

完成相关查询动作后,选中您希望查看的发票,即可预览发票票面信息。

|                                  | - The State of T                                                                                                  |                                                                           |                                          |                                         |              |                                 |                            |
|----------------------------------|----------------------------------------------------------------------------------------------------|---------------------------------------------------------------------------|------------------------------------------|-----------------------------------------|--------------|---------------------------------|----------------------------|
| 東王作台                             | 采购发票首页                                                                                                    |                                                                           |                                          |                                         |              |                                 |                            |
| 當理善文<br>文章當理<br>文章苦文<br>文章<br>行政 | ① 出版地目<br>1. 开始的数量发展,能力不能用<br>2. 数量发展大学的描述是来,死<br>都起。<br>3. 请在[原来交出编时] 中他户<br>4. 数量最佳的数量子以是了发展<br>就发展"子样的数量是。其法性效 | 副第三方。<br>力提供OFD協定UPDF協会<br>用于接致数地及時的新以4<br>1. 動気時的計算な力、著す<br>力、基本用途分気作音量の | 进利只付,其来可重过d<br>地。<br>月边等与私开机的发展4<br>美利四。 | 15 (RETURN) (41. 1<br>19. Ro. 85 20265) | ITHELTRADUCT | 皇下载,或6点【1938年<br>1771、基本用这与政府增加 | al se, or:<br>Definitation |
| ARER A                           | 近三个月发展 三个月1                                                                                                    | 航发展                                                                       |                                          |                                         |              |                                 |                            |
| CHIEFU                           | 月巻方: 全部                                                                                                    |                                                                           | 发展分类 闭己的                                 |                                         | ~ 20.00      | 4: 1898人                        |                            |
|                                  | 100 100 100 100 100 100 100 100 100 100                                                                           |                                                                           | #354: WHLA                               | 1年4/合纲母                                 | 100 C        | 0 0001/0001                     |                            |
|                                  | BORNE WILLIN                                                                                                    |                                                                           | 波線日期 2023-0                              | 9.05 🗐 - 2023-12-06                     | 7            | 重用                              | 重用                         |
|                                  | 查询线展,共 61 条                                                                                                    |                                                                           |                                          |                                         |              |                                 |                            |
|                                  | 889                                                                                                    | 和教会部                                                                      | 税率/税额                                    | 发展目标发展分类                                | 积差输动较佳印刷     | 快速举号                            | 80                         |
|                                  | 0 2 <u> </u>                                                                                                    |                                                                           | 50,450,3270                              | DERVICE                                 | 118          |                                 | 26                         |
|                                  |                                                                                                    |                                                                           | 39.28 <del>7</del> 2                     | Success                                 | 7828         |                                 |                            |
|                                  | ann ann                                                                                                    | 30,100.0070                                                               | 3,462,6372                               | 2023-11-07<br>数地廠(包留局专用改<br>勝)          | *888         | <b>玉</b> 宣看友                    | <b>票</b>                   |
|                                  |                                                                                                    |                                                                           | 3,462,8375                               | 2023-11-07<br>助道院专用改善                   | A1028        |                                 |                            |
|                                  | 500001                                                                                                    | 3                                                                         | 3.462.0376                               | 2023-10-26<br>数項編 (12)28(号形式<br>勝)      | 392B         |                                 | ne.                        |
|                                  | 20230311                                                                                                    | -01,000 0001                                                              | -3.566.37%                               | 2023-10-25<br>透镜院专用发展                   | 7828         |                                 | 20                         |
|                                  |                                                                                                    |                                                                           | 3,462,8375                               | 2023-10-25<br>15直接10月25月                | 4808         |                                 | 26                         |
|                                  | 2023031u                                                                                                    | 31,000.00元                                                                | 3.566.3775                               | 2023-10-25<br>地道积专用发展                   | #328         |                                 |                            |
|                                  | - 20220200 (DTD                                                                                                   | -uni, mai 20070                                                           | -3,462,63%                               | 2023-10-25<br>数道符专用发展                   | 48a          |                                 | <b>1</b> 6                 |
|                                  |                                                                                                    | -                                                                         | -3.462.837                               | 25                                      | 4:028        |                                 |                            |
|                                  |                                                                                                    |                                                                           |                                          |                                         |              |                                 |                            |

发票发送邮箱

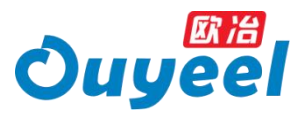

选择您希望发送的数电发票,点击发送邮箱,数电发票将发送至您维护好的默认邮箱 地址。

如若您尚未维护过邮箱地址,则点击发送邮箱,将引导您进入会员中心>交易偏好设置>买家交易偏好>取票偏好(邮箱地址 Tab 页)设置您接收发票的邮箱信息。

| uye           | 91                                                                                                    | 1                                            | atsa i ava                                                  | 64 I 32908 I 3                                                                                                    | r, Pillins Pittilija                              | e   ed   0               | biological and a                        |                            |                       |                          |                                 |
|---------------|----------------------------------------------------------------------------------------------------|----------------------------------------------|-------------------------------------------------------------|----------------------------------------------------------------------------------------------------|---------------------------------------------------|--------------------------|-----------------------------------------|----------------------------|-----------------------|--------------------------|---------------------------------|
| 61 <b>#</b> # | 5发票                                                                                                    | 首页                                           |                                                             |                                                                                                    |                                                   |                          |                                         |                            |                       |                          |                                 |
|               | <ul> <li>第10月日</li> <li>日月月日</li> <li>日月日</li> <li>日日</li> <li>日月日</li> <li>日日</li> <li>日日</li> <li></li></ul> | 电发展。<br>大時立程<br><u>まな展開</u><br>全面放平<br>内政电源。 | 和力不遵保副務委<br>に置す。和力損失<br>(2) 中間外端干燥<br>207323、数1<br>利止後325、基 | 84.<br>IOFOESTISPERE<br>INFOESTISPERE<br>INFOESTISPERE<br>INFOESTISPERE<br>INFOESTISPERE<br>INFOESTISPERE<br>INFOESTISPERE | otæropht, sor<br>nam.<br>A regensionet<br>Renkol, | riactós ()<br>arranen, 1 | LETERS 24.                              | offenserare<br>Roz findela | INNETCHAR<br>DUBINISC | 78. 165 (3<br>5. 8882/10 | liann) shi, dh'i<br>Nang Primit |
| 19 E          | 三个月                                                                                                    | の (1) (1) (1) (1) (1) (1) (1) (1) (1) (1)    | 三个月朗发展                                                      | 6                                                                                                    |                                                   |                          |                                         |                            |                       |                          |                                 |
| •             | ()<br>()                                                                                                    | 2.25                                         |                                                             |                                                                                                    | XROM                                              | 10.614                   |                                         |                            | 双原标                   | 律能人                      |                                 |
| 22            | 12.2                                                                                                    | 10.5.05                                      |                                                             |                                                                                                    | 020                                               | 000255990                |                                         |                            | 1960                  | 网络人田田町                   |                                 |
| 103           | State.                                                                                                    | 100.04                                       |                                                             |                                                                                                    | 发展日期                                              | 2023-09-06               | m → 2023-12.08                          | m                          |                       |                          | 12 A                            |
| <b>2</b> 88   | <b>AW.</b> 11                                                                                                    | 58 %                                         |                                                             |                                                                                                    |                                                   |                          |                                         |                            |                       |                          |                                 |
|               | -                                                                                                    | <b>88</b> 9                                  |                                                             | 彩质含量                                                                                                    | 87.6                                              | 96                       | 和新日期安新分类                                | 12/07112/0112/01           | 310                   | RNA:                     | NO                              |
|               | 23460                                                                                                    | 00000000                                     | ° (1999                                                     | in second                                                                                                    | dis.                                              | 4. 1                     | 2023-12-08<br>時間(始通時年月始<br>間)           | 已活成<br>2023-12-05          |                       |                          | -                               |
|               |                                                                                                    |                                              | (219)                                                       | ort.                                                                                                    | - 2                                               |                          | 2023-12-04<br>間論総合用記述期                  | 回想報<br>2023-12-08          |                       |                          |                                 |
| 先择您           | 要发                                                                                                    | 送                                            | 的发票                                                         |                                                                                                    | 150                                               | 2                        | 2023-11-17<br>增益积1122原                  | *83                        |                       |                          |                                 |
|               | 91                                                                                                    | d                                            | ° ditan                                                     | -)                                                                                                    |                                                   | n *                      | 2023-11-07<br>2028 (地址役号/803<br>第0      | E3開載<br>2023-12-08         |                       |                          |                                 |
|               | - 110                                                                                                    | 1000                                         | 田田                                                          | -                                                                                                    |                                                   | 396                      | 2023-11-07<br>I@@#R 191622.09           | 已图收<br>2023-12-01          |                       |                          | 28                              |
|               | 225                                                                                                    | -                                            | 透明                                                          | ýn.                                                                                                    | all.                                              |                          | 2023-10-20<br>2018 (12)489-9-932<br>38) | ESBR<br>2023-12-08         |                       |                          | 88                              |
|               | 14                                                                                                    | -                                            | (23)                                                        | 10.001                                                                                                    |                                                   | ÷                        | 2023-10-25<br>地域和10-005期                | BSR<br>2023-12-05          |                       |                          | <b>±</b> 0                      |
|               | 1                                                                                                    | ,12                                          | 問題                                                          | 1000                                                                                                    | 1                                                 |                          | 2023-10-25<br>地面积专用发展                   | 15800<br>2023-12-01        |                       |                          | -                               |
|               | 21                                                                                                    |                                              | 0.99                                                        |                                                                                                    | -                                                 |                          | 2023-10-25<br>1時後期 5 用25期               | 13840<br>2023-12-05        |                       |                          |                                 |
|               | 2                                                                                                    |                                              | (3593)                                                      |                                                                                                    |                                                   |                          | 2023-10-25<br>INVARIA 6 67/118          | 已摂政<br>2023.12.08          |                       |                          |                                 |
|               |                                                                                                    |                                              |                                                             | Barry Training                                                                                                    |                                                   |                          | NAMES OF STREET                         | 2023-12:00                 |                       |                          |                                 |

#### 邮寄发票

选择您希望邮寄的纸质发票,点击申请邮寄,发票将邮寄至您维护好的地址。

| 汁音・  | 粉由生西不但什如实肥久 |
|------|-------------|
| /工忌・ | <u> </u>    |

|       |                            | _                         |                             |               |                                 |              |                |                                                                                                    |
|-------|----------------------------|---------------------------|-----------------------------|---------------|---------------------------------|--------------|----------------|----------------------------------------------------------------------------------------------------|
| ·     | 獻治                         | 2010-1201                 |                             |               |                                 | 2M 10        | 5484           |                                                                                                    |
| Juy   | eer                        | WEAR 1                    | 58.8tf ( V301074030         | 00   10760300 | 0   215561200100   120187462528 |              |                |                                                                                                    |
| 工作台   | 采购发票首员                     | 4                         |                             |               |                                 |              |                |                                                                                                    |
| ins:  | 0.8857                     |                           |                             |               |                                 |              |                |                                                                                                    |
| PHR - | 1. 月前的数年3<br>2. 影响加速汽车     | (第. 秋方不過の)<br>(日本)(新京, 秋) | REES,<br>UBROFDEUSPOPES     | URIGH, FR     | ilinizeta (mini faneda) sell. m | -            | HATE. SHA DOAD | a og. minata                                                                                                    |
| 100   | 新聞,<br>1. 後至[第 <b>第</b> 章] | -                         | Franciscon Bonder, Ja       | н.            |                                 |              |                |                                                                                                    |
| TR:   | A DEBRY                    | 相關,與自己的                   | 数电器的非建设力。据3<br>) 据本局进行系有装置为 | gian,         | ANDIAL AT. WATERLAND            | R'FEIRER, MI | EU). EUNERS    | NAMES AND ADDRESS OF ADDRESS ADDRESS A |
| -     | 进三个异发展                     | 三个月间                      | 28                          |               |                                 |              |                |                                                                                                    |
|       | 780 98                     | Ê.                        |                             | 2219          | 830                             | 2            | 100            |                                                                                                    |
|       |                            | 10                        |                             | 869           | BALACE BARANTE                  |              | Personal 48    |                                                                                                    |
|       | -                          |                           |                             | NECH          | 2023-08-09 10 - 2023-13-09 10   |              | -              | <b>#</b> #                                                                                                    |
|       | *****                      | 5 St.                     |                             |               |                                 |              |                |                                                                                                    |
|       |                            | 129                       | XEAH                        | 88.8          | 線 秋道日毎秋田分支                      | NUMBER       | 9245           | 80                                                                                                    |
|       | 1、选择                       | 密要邮寄                      | 的发票                         | 15            | 2023-10-28                      |              |                |                                                                                                    |
|       | 0000                       | 90 EE15                   | 640 212                     | 68,***        | 2743年(288代本月31<br>第)            |              |                | 45                                                                                                    |
|       | <b>_</b>                   | 1000 Stell                | а <del></del>               | -             | 2023-10-25<br>10年期(国際共会司法       | +52          |                |                                                                                                    |
|       |                            |                           |                             |               | 20<br>2000 10 10                |              |                |                                                                                                    |
|       | 0.0                        | ्तरा                      | 12 元                        | 14,00         | の名田(田田市や市北<br>田)                | +558         |                |                                                                                                    |
|       |                            |                           |                             |               | 2023-10-25                      | +124         |                |                                                                                                    |
|       |                            | 29                        | (2                          | 14.0          | 10日日(1日日日や月日<br>王)              |              |                |                                                                                                    |
|       |                            | 19                        | 5 1                         |               | 2022-19-25<br>12年3月(1日日月七年月3月   | +858         |                |                                                                                                    |
|       |                            |                           |                             | 14,00         | E)                              |              |                |                                                                                                    |
|       |                            | -8                        | 50 - 10                     | 14            | 2018 (19201-173)                | +208         |                | 88                                                                                                    |
|       |                            | -                         | 1000                        |               | 2023-10-25                      | +0.8         |                | -                                                                                                    |
|       |                            |                           | Gi A                        | 14            | 10年間(10日日本市安)<br>第1             |              |                |                                                                                                    |
|       |                            | -15                       | 10 R                        |               | 2023-10-25<br>81428 (2020/4-11) | +508         |                |                                                                                                    |
|       |                            |                           |                             | -             | E)                              |              |                |                                                                                                    |
|       | 19 A.                      |                           | S 15                        |               | 2010-00000 E.Pts 50             | *8:4         |                |                                                                                                    |
|       | 23446000                   | 000000 camp               |                             |               | 2923-10-25                      | *128         |                |                                                                                                    |
|       | 0000                       | 17 BESS                   | C are                       | 2. 19         | 择您要邮册的发票                        |              |                |                                                                                                    |
|       | 67 BASE                    | -                         | COMPANY, MARCON             | ATAER .       |                                 |              |                |                                                                                                    |
|       |                            |                           |                             |               |                                 | -            |                |                                                                                                    |

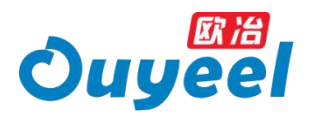

#### 批量下载发票

选择您希望下载的发票,可批量下载纸票。对于数电发票,您可以选择 PDF 或 OFD 格式进行下载。

| 000001           | 17,000.70       | 票)                             |                  |                 |
|------------------|-----------------|--------------------------------|------------------|-----------------|
| 提示:系统仅显示您近9个月之内的 | 的发票数据,更早的发票不再显示 |                                |                  |                 |
|                  |                 |                                | 1 2 下一页          | 10条/页 到第 1 页 确定 |
| 全选 已选0条          | 发送邮箱            | 申请書書 批量下                       | 載发票 ~ 批量下载销货清单   | 导出明细 批量付款       |
|                  |                 | 纸票                             | <b>東下載</b>       |                 |
| 平台规则             | 合同模板            | 支付方式 数电发票 7                    | F载 (PDF)<br>关于欧治 | 欧冶钢好APP         |
| 服务协议             | 采购合同 (现货)       | 一 一 一 一 页 现 电 反 示 「<br>不 线 支 付 | N載 (OFD)<br>武台都介 |                 |
| 交易规则             | 采购合同 (现货保证金)    | 余额支付                           | 欧治招聘             |                 |

#### 批量下载销货清单

选择您希望下载的纸质发票的销货清单,将下载销货清单影像文件

注意:数电发票不提供销货清单下载。

|                                    |                                                  |                                                 |                                                             |                                         |                                   |                             | -                               |                                            |
|------------------------------------|--------------------------------------------------|-------------------------------------------------|-------------------------------------------------------------|-----------------------------------------|-----------------------------------|-----------------------------|---------------------------------|--------------------------------------------|
|                                    | 18                                               | 方标飞机式                                           |                                                             |                                         |                                   | 搜全站                         | 田 劉物年                           |                                            |
| uye                                | er                                               | 報題交易 1 約                                        | 乳膏材   工字明   冷                                               | 机(普冷)内                                  | 23102300003 冷乱 5:0 座朝             |                             |                                 |                                            |
| Cified 🗿                           | 、购发票首页                                           |                                                 |                                                             |                                         |                                   |                             |                                 |                                            |
| 960 G                              | Normality of                                     |                                                 |                                                             |                                         |                                   |                             |                                 |                                            |
| 1.                                 | 开胃的救电发展                                          | 我方不提供的                                          | 5服务。                                                        |                                         |                                   |                             |                                 |                                            |
| 2.<br>第四页 日<br>第 3.<br>第 4.<br>次 譜 | 。数电发展无针定<br>端。<br>请在【吴家交票<br>数电原是全面路<br>发展"宁祥的数电 | 信式要求, 我方]<br>備行] 中推护用<br>守化电子发展, 1<br>展, 共话律双力、 | 世代OFD指式及PDF指s<br>F接线数电发展的软U.e<br>数电图的S主体状力、基环<br>基本用途与现有普通发 | 式便利交付, 医等<br>8稿,<br>1.用途德与现利语<br>2.要相同。 | 可通过你的【张幕下就发现】除<br>武发期和同,其中,如何"始高能 | 后,自行根据公司需求的<br>26月发展"字样的政制度 | 神秘式和扁下数,构成出【数<br>,其这律规力,都未用途句服用 | izaran) erel offsa<br>Victoria versioneere |
| 9921 <b>9</b>                      | 近三个月发票                                           | 三个月前2                                           | 2                                                           |                                         |                                   |                             |                                 |                                            |
| 8940                               | 开眼方 全部                                           |                                                 | ~                                                           | 双原分离                                    | itesti                            |                             | 发展号 (消消)人                       |                                            |
| 3                                  | 18880 Barr                                       |                                                 | ~                                                           | *展-4                                    | 间输入订单和合物中                         |                             | #84 malAmore                    |                                            |
|                                    | BERR MAN                                         |                                                 | v                                                           | 发展日期                                    | 2023-09-05 💼 - 2023-12-           | 05 🗰                        |                                 | 1. 黄河                                      |
| 童                                  | 時結果。共 61                                         | 条                                               | 1.选择                                                        | 您要下                                     | 载的发票                              |                             |                                 |                                            |
| _                                  | _ 4                                              | N                                               | 发资金额                                                        | 起李昭                                     | 蘭 发表日期发表分                         | e darwander                 | 9 <b>4</b> 439 mi               | 1917                                       |
|                                    | 23511204                                         |                                                 | 438,860.0075                                                | 13%<br>50,488.3                         | 2023-12-04<br>12元 增值税专用发展         | #1953B                      |                                 | <b>放相</b>                                  |
| 1                                  |                                                  |                                                 | 1000                                                        |                                         | 2023-11-17<br>增值税专用发票             | *92通                        |                                 | <b>放</b> 相                                 |
|                                    | 1                                                | 30 or any                                       | ñ                                                           | 3,                                      | 2023-11-07<br>設用原(造品税号系<br>原)     | 8波 *放通<br>··                |                                 | <b>#</b> #                                 |
|                                    | -                                                | (399)                                           |                                                             | 2000                                    | 2023-11-07<br>地道积专用发展             | 未授递                         |                                 | <b>立</b> 有                                 |
|                                    | ~                                                | `S30                                            |                                                             | - 10                                    | 2023-10-26<br>動电限 (地區総存用<br>原)    | *928                        |                                 | <b>查</b> 和                                 |
|                                    | -                                                | 100                                             |                                                             |                                         | 2023-10-25<br>地站和6-6763530        | 未設通                         |                                 | 28                                         |
|                                    | 1.000                                            | 375                                             | 0.000                                                       | - 10                                    | 2023-10-25<br>增值积专用发展             | 未投道<br>                     |                                 | 25                                         |
|                                    | 2                                                | (310)                                           |                                                             |                                         | 2023-10-25<br>增值积专用发展             | 未設道                         |                                 | <b>2</b> 8                                 |
|                                    | 2                                                | 0000                                            | 10.00                                                       | 1.0                                     | 2023-10-25<br>增值积专用发展             | 未設選                         | and the second                  | 25                                         |
|                                    | -                                                | (59)                                            |                                                             | -10                                     | 2023-10-25<br>增值积专用发展             | 2.批                         | 量下载销货                           | 清单,和                                       |
|                                    |                                                  |                                                 |                                                             |                                         |                                   |                             | 1                               |                                            |
|                                    | 1: <b>SACE</b>                                   | 随外身之内的                                          | ranna. Dorra                                                | 展不再显示                                   |                                   |                             |                                 |                                            |

#### 导出发票明细

选择您希望导出明细的发票,将下载对应的发票结算明细

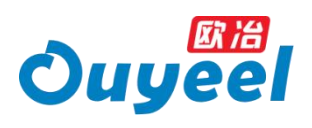

| Juuee                                                                                                    | 1                                                                                                    | 方新飞渡试              |                     |                   | đ                              | 12211 R 97   | <b>初</b> 年   |                    |  |  |  |  |  |
|----------------------------------------------------------------------------------------------------|----------------------------------------------------------------------------------------------------|--------------------|---------------------|-------------------|--------------------------------|--------------|--------------|--------------------|--|--|--|--|--|
| Jugee                                                                                                    |                                                                                                    | EMERARE   INA.     | 曾村   王字娟   次!       | 紀   普玲   PJ23     | 102300003 29年, 5.0 生物          |              |              |                    |  |  |  |  |  |
| 工作台 采购发                                                                                                    | 漂首页                                                                                                    |                    |                     |                   |                                |              |              |                    |  |  |  |  |  |
| 「「「「「」」 () 三朝                                                                                                    | <b>能</b> 小                                                                                                    |                    |                     |                   |                                |              |              |                    |  |  |  |  |  |
| (素質理 1、开照<br>2、数电)                                                                                                    | 的数电发票。1<br>发票无标正档:                                                                                                    | 我方不證供邮表<br>式要求,我方提 | 股势。<br>HOFD指式及PDF指示 | (應利交付,回家可)        | 新过点击【批篇下载发票】 按钮, 自             | 行模拟公司需求选择版中的 | 調下敞, 城白击【发送邮 | <b>略】接相、自行发送</b> 系 |  |  |  |  |  |
| <ul> <li>2. 調査</li> <li>2. 調在</li> <li>2. 調在</li> <li>2. 調在</li> <li>2. 調在</li> <li>3. 調在</li> <li>3. 調在</li> <li>3. 調査</li> <li>3. 調査</li> <li>3. 調査</li> </ul> | 3. 通信[15528984] 中当中中市政府政策的出现通知。<br>人格総理会会部分公司不定意,除意见的公式、其正明是中国和任务发展和区、其中、市有"国家在中和政策"中科学的电景、其法律法力、最互用者与现有智慧的有效更相比,而非<br>高宏策 中科学校电景、其法律公式、基本用者与现在和教育研究员。 |                    |                     |                   |                                |              |              |                    |  |  |  |  |  |
|                                                                                                    | 月发票                                                                                                    | 三个月前发              | <b>1</b> 7          |                   |                                |              |              |                    |  |  |  |  |  |
| 开题                                                                                                    | 5 全部                                                                                                    |                    | ~                   | 发展分类 👘            | it.i#                          | ~ 22         | 19 Mill.X    |                    |  |  |  |  |  |
| 业务部                                                                                                    | 10.00                                                                                                    |                    | ~                   | # <del>20</del>   | mit入口10年6月1日年1月                | 18/5         | e maxmee     |                    |  |  |  |  |  |
| <b>应逆</b> 病:                                                                                                    | R 1884                                                                                                    |                    |                     | 发旗日期 20           | 223-09-05 🗰 - 2023-12-05       | 11           | 重要           | <b>救</b> 病         |  |  |  |  |  |
| 查询结果                                                                                                    | ,共 61 条                                                                                                    | 6                  | 1.选择                | 您要导               | 出的发票                           |              |              |                    |  |  |  |  |  |
|                                                                                                    | <b>北京</b> 市                                                                                                    |                    | 彩景会级                | 校丰/校县             | 发票日围/发票分类                      | 投递情况投递日期     | 快速单号         | 1847               |  |  |  |  |  |
| 10                                                                                                    | 23511204                                                                                                    | 636                | 438,850.00元         | 13%<br>50,488.327 | 2023-12-04<br>増価税专用設備          | 未投递          |              |                    |  |  |  |  |  |
| 100                                                                                                    | 200000                                                                                                    |                    |                     | 1000<br>30000E    | 2023-11-17<br>增值局专用发展          | 未投递          |              |                    |  |  |  |  |  |
| _ 21                                                                                                    |                                                                                                    | 10 (NEB)           | Ĵ                   |                   | 2023-11-07<br>載电量(環境局令用双<br>篇) | +10)項<br>    |              | ±8                 |  |  |  |  |  |
|                                                                                                    | -                                                                                                    | 國際                 |                     |                   | 2023-11-07<br>增值税专用发票          | 未設道          |              |                    |  |  |  |  |  |
| 0.8                                                                                                    | + 100                                                                                                    | ii (EM             |                     | .25               | 2023-10-26<br>款电票(增值附与用发<br>票) | 本版道<br>      |              |                    |  |  |  |  |  |
|                                                                                                    | -                                                                                                    | 1999               |                     | 100               | 2023-10-25<br>增值税专用发票          | 未投递          |              |                    |  |  |  |  |  |
|                                                                                                    | 21 8                                                                                                    | (1919)             | 10.000              |                   | 2023-10-25<br>續值積专用設置          | 未設道          |              |                    |  |  |  |  |  |
|                                                                                                    | 10                                                                                                    | 6599               |                     | 100               | 2023-10-25<br>增值积专用发展          | 未投递          |              |                    |  |  |  |  |  |
|                                                                                                    | -                                                                                                    | 0355               | a sout              | 6 3               | 2023-10-25<br>增值粉专用发展          | ****2.点;     | 击导出明细        | H<br>按钮            |  |  |  |  |  |
|                                                                                                    | 2 3                                                                                                    | 1510               | 1 0 007L            | -3, 335           | 2023-10-25<br>增值积今用放照          | 未投递          | 1.           | -                  |  |  |  |  |  |
| <b>提示: 新</b>                                                                                                    | ROBIE                                                                                                    | 0个月之内 月8           | 兼教王 原草的发展           | 和市理示              |                                |              |              |                    |  |  |  |  |  |
|                                                                                                    |                                                                                                    |                    |                     |                   |                                |              |              |                    |  |  |  |  |  |

# 批量付款

针对有见单付款标识的发票,您可进行批量付款的操作

|               | 62.14                                   |                               |                                               |                              |                                 |              | 15             |                       |
|---------------|-----------------------------------------|-------------------------------|-----------------------------------------------|------------------------------|---------------------------------|--------------|----------------|-----------------------|
| Juu           | eel                                     | 方新飞腾。                         | 8                                             |                              | 13                              | 1243 日期      | <b>资</b> 年     |                       |
|               |                                         | 100.538                       | WATHAL   T-2-38   55                          | H.   HDQ   PA2310230         | 0003 1541 2.1 208               |              |                |                       |
| EffE          | 采购发票首页                                  | Σ                             |                                               |                              |                                 |              |                |                       |
| 增益英           | ①温暖提示                                   |                               |                                               |                              |                                 |              |                |                       |
| ntia -        | 1、升档的数电发<br>2、数电发展无特                    | 票,我方不提供<br>定格式要求,我            | 邮志服务。                                         | 【便利交付,买家可通过点                 | 话【社皇下荀友原】接任、白                   | 行機關公司需求违謀旋式批 | 皇下载、或点击【双送邮    | <b>6)</b> (218) (217) |
| 更截须<br>更<br>改 | 邮箱。<br>3、调在【采家交<br>4、款电原是全面<br>通发篇"字样的数 | 基础好】中继的<br>数学化电子双层<br>电器,到达律效 | 用于抽收款电发展的数以点<br>1、数电图的法律双力、基本<br>力、基本用途与能有普通等 | 1種。<br>1月達曾与現有現在沈麗毛<br>2月1日。 | 0. AP. 26 <b>7268</b> 583       | 副学科的政权限,刘法律  | 8.7)、基本用途与现有增强 | 哈尔尔汉斯和                |
| 開き            | 近三个月发骤                                  | 三个月                           | 的发展                                           |                              |                                 |              |                |                       |
| 4797          | 开飘方 全部                                  |                               | ~                                             | <b>发展分选</b> [80:53]          |                                 | ~ 发展         | e 1993.        |                       |
|               | 业务关型 回应                                 | 11                            |                                               | ##8 Inte>.                   | 了单位合同位                          | 101/02       | e www.wee      |                       |
|               | 設送情況 (1733)                             | 11                            | *                                             | <b>发展日期</b> 2023.0           | 9.05 🛗 - 2023-12-05 👘           | 1            | 建酒             | 意沟                    |
|               | 查询结果,共 61                               | * 1.                          | .选择您要(                                        | 寸款的发票                        | Ę                               |              |                |                       |
| , i           |                                         |                               | 发票全级                                          | 税率/税额                        | 发展日期发展分类                        | 投產情況"投產目期    | 使画单号           | IN P                  |
| - 1           | 235112                                  | 54 <b>ETB</b>                 | 438,860.00元                                   | 13%<br>50,488.32元            | 2023-12-04<br>坦信税专用发票           | 未投递          |                | 16                    |
|               | 0.000                                   |                               | 200.0074                                      | 1001                         | 2023-11-17<br>增值税专用发票           | 未設進          |                |                       |
|               | 2'                                      | 15518                         | 3                                             |                              | 2023 11-07<br>裁电票 (地區紛号用波<br>原) | (未於)講        |                | <b>1</b> 4            |
|               | 0                                       |                               | 3                                             |                              | 2023-11-07<br>增值税专用发票           | 未投递          |                |                       |
|               | □ <sup>2</sup>                          | <sup>0</sup> 5793             | 12.00                                         | 10.                          | 2023-10-26<br>政电源(撤请約专用)按<br>期) | *19 <u>2</u> |                | 80                    |
|               | 0.000                                   |                               | 10000                                         |                              | 2023-10-25<br>增值税专用发票           | 未設進          |                | -                     |
|               | 0 888                                   | 519                           | 10000                                         |                              | 2023-10-25<br>増値税号用发票           | 未投递          |                | 24                    |
|               | 0 100                                   |                               |                                               | 100                          | 2023-10-25<br>増価税专用发票           | 未投递          |                |                       |
|               | 0.000                                   | - 2719                        |                                               | 10.                          | 2023-10-25<br>增值税专用发票           | 未投通          |                |                       |
|               |                                         | 13 ETH                        |                                               |                              | 2023-10-25<br>增值积专用发展           | *段進 2.月      | <b>点击批量</b> 位  | 打款<br>按<br>符          |
|               | 2 3                                     | 20.00                         |                                               |                              |                                 |              | 1              |                       |
|               | 2<br>2<br>2<br>2<br>3<br>2<br>3<br>3    | <b>新近</b> 9个月2月               | 1的发展模拟、原早的发展                                  | 1.不再回示                       |                                 |              |                |                       |
|               | 是示: 系统仪量示                               | 0504USP                       | 9的发展模型,原早的发展                                  | ▲不再量示<br>                    |                                 |              | 7. W 40% (5)   |                       |
|               | 2 2 3<br>發示: 系统仪容示                      | @#j94#2#                      | 965岁最终望, 原早的发生                                | ■不商量示<br>上-                  | 倒 1 2 3                         | 4 5 6 7      | 下一页 10多/页      | 4.                    |

(四) 申请发票

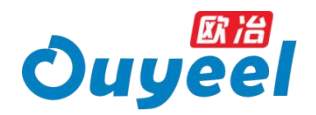

在申请发票页面,可支持您查看可开发票及不可开发票,完成申请开票等相关操作

#### 查看可开发票

当您存在可以开具的发票时,在下方待开数据 Tab 页中您可查看详细发票信息

|                                                                                                    | Y01-5080、620/57ABEA、 Y<br>メロスログパタログス、184<br>ログパタログス、184<br>ログパタログス、184<br>ログパログパタログス、184<br>ログパログスの日本<br>・<br>・<br>・<br>・<br>・<br>・<br>・<br>・<br>・<br>・<br>・<br>・<br>・                                                                                                    | 2. Чефилалетия<br>в 2. Верека<br>в 2025 г. Ванкова,<br>в 2025 г. Ванкова,<br>в 2025 г. Ванков | П. ВСГ-ЛИКОЛИБАЛ<br>В. ВСГ-ЛИКОЛИБАЛ<br>2017<br>2017 | 2015 БОЛТИКОВИ, ОДОНЧИСИ (НАЛ)<br>10500 СТОРИКОВИ<br>10500 СТОРИКОВИ<br>10500 СТОРИКОВИ<br>10500 Л. КОЛТИКОВИ<br>10500 Л. СОЛТИКОВИ<br>10500 Л. СОЛТИКОВИ<br>10 |
|----------------------------------------------------------------------------------------------------|----------------------------------------------------------------------------------------------------|----------------------------------------------------------------------------------------------------|----------------------------------------------------------------------------------------------------|----------------------------------------------------------------------------------------------------|
| Extended     Extended     Extended | чельская волголовия, ч<br>чак валагогодога, на<br>накона гогодога, на<br>пакона, чоклан-након<br>пределя<br>угажует и по<br>и и и<br>и и и<br>и и и<br>и и и<br>и и и<br>и и и<br>и и и<br>и и и<br>и и и<br>и и и<br>и и и<br>и и и<br>и и и<br>и и и и<br>и и и и<br>и и и и<br>и и и и<br>и и и и<br>и и и и<br>и и и и<br>и и и и<br>и и и и<br>и и и и<br>и и и и<br>и и и<br>и и и и<br>и и и и<br>и и и и<br>и и и и<br>и и и и<br>и и и и<br>и и и и<br>и и и и<br>и и и и<br>и и и и<br>и и и и<br>и и и и<br>и и и и<br>и и и и<br>и и и и<br>и и и и<br>и и и и<br>и и и и<br>и и и и и<br>и и и и<br>и и и и и<br>и и и и<br>и и и и<br>и и и и и<br>и и и и и<br>и и и и и и<br>и и и и и и и<br>и и и и и<br>и и и и и и<br>и и и и и и и<br>и и и и и и<br>и и и и и и и<br>и и и и и и и<br>и и и и и и и и<br>и и и и и и и и и<br>и и и и и и и и и и и<br>и и и и и и и и и и и и и и и и и и и и |                                                                                                    | а, жат-жаралой (а) т. 20-5<br>а, жата (ж. 1004), В. 1<br>к. 2007, В. 1004, В. 1<br>к. 2007, В. 1004, В. 1<br>к. 2007, В. 1004, В. 1004, B. 1004, B. 1004, B. 1004, B. 1004, B. 1004, B. 1004, B. 1004, B. 1004, B. 1004, B. 1004, B. 1004, B. 1004, B. 1004, B. 1004, B. 1004, B. 1004, B. 1004, B. 1004, B. 1004, B. 1004,                                                                                                    | 821年版311年83月17日、12月11年4月11日年31<br>1月12日日本12日の日本日本325、<br>1月12日日本12日の日本日本325、<br>1月15日年31日、<br>1月15日年31日、<br>1月15日年31日、<br>1月15日年31日、<br>1月15日年31日、<br>1月15日年31日、<br>1月15日年31日、<br>1月15日年31日、<br>1月15日年31日、<br>1月15日年31日、<br>1月15日年31日、<br>1月15日年31日、<br>1月15日年31日、<br>1月15日年31日、<br>1月15日年31日、<br>1月15日年31日、<br>1月15日年31日、<br>1月15日年31日、<br>1月15日年31日<br>1月15日年31日、11日日<br>11日日年31日<br>11日日年31日<br>11日日<br>11日                                                                                                    |
| ALK 田田<br>第 下社中                                                                                                    |                                                                                                    | +                                                                                                    | <b>Δ10</b><br>100. F2π                                                                                                    | 武的取用     中進开展     不可开展会記     で     デニューキロ、日本     デニューキロ、日本     デニューキロ、日本     マニューキロ、日本     マニューキロ     マニューキロ     マニューキロ     マニューキロ     マニューキロ                                                                                                    |
| 77<br>侍子鼓室<br>金利忠堂: 1000<br><b>田田</b>                                                                                                    | ●<br>中前記録:<br>■<br>■<br>■<br>■<br>■<br>■<br>■<br>■<br>■<br>■<br>■                                                                                                    | 489: 890,000,0                                                                                                    | heren                                                                                                    | 小り方(KER) (1)<br>32,140,101.01元<br>五百<br>百百<br>百百<br>百百<br>百百<br>二<br>二                                                                                                    |
| 1932 Bas                                                                                                    | e m                                                                                                    | 单数句: 图输入口中句句                                                                                                    |                                                                                                    | 田田 白田                                                                                                    |
|                                                                                                    |                                                                                                    | -                                                                                                    |                                                                                                    | 48                                                                                                    |
|                                                                                                    |                                                                                                    | **                                                                                                    | -6.001                                                                                                    | ¥-30065.01                                                                                                    |
| 1.00                                                                                                    | -                                                                                                    | 1                                                                                                    | -10                                                                                                    | ¥-30100                                                                                                    |
| 1/1                                                                                                    |                                                                                                    | 1000                                                                                                    | 5.5                                                                                                    | ¥ 43884                                                                                                    |
| 1,00                                                                                                    | 000                                                                                                    |                                                                                                    | -10                                                                                                    | ¥-30100                                                                                                    |
| Variation                                                                                                    |                                                                                                    |                                                                                                    | 5.2                                                                                                    | ¥ 28030                                                                                                    |
| NEW 1 1 10 FORMER AND                                                                                                    | 捕猎电视 台东都的战争 100月间                                                                                                    |                                                                                                    |                                                                                                    |                                                                                                    |

#### 查看不可开发票

当您存在不可以开具的发票时,您可点击不可开票金额查看具体的不可开票原因,如 欠费、欠票、异议、其他,并根据提供的引导处理

| Ou                                       |                                                                                                    | 8400E                                                   | 1 #3% 1 0122                                       | to a life concept                                                             | 搜全站                                        | 日 购物车                                                                                                    |                 |  |
|------------------------------------------|----------------------------------------------------------------------------------------------------|---------------------------------------------------------|----------------------------------------------------|-------------------------------------------------------------------------------|--------------------------------------------|----------------------------------------------------------------------------------------------------|-----------------|--|
| +# <b>T</b> #4                           | 由清发票                                                                                                    | 28)   M29-015   1.77-09   1978                          | E14   P323                                         | 102300003 /640 0.0 3                                                          | 99                                         |                                                                                                    |                 |  |
| 安康上作日<br>新聞現首而                           | THOOR                                                                                                    |                                                         |                                                    |                                                                               |                                            |                                                                                                    |                 |  |
| 四方 一 一 一 一 一 一 一 一 一 一 一 一 一 一 一 一 一 一 一 | <ul> <li>●温智提示</li> <li>1.开票前提</li> <li>· 估款发展: 用户在平台1<br/>台方可向吴家开局发票。<br/>提告目未转实的,平台3</li> <li>服务费发展: 局备开票等<br/>费发票</li> </ul> | 交易后,应及时完成提货,平<br>如圊订单过户未满7天,且来<br>予开委<br>5件后,平台按月集中开員服务 | 2.平台每月<br>票前提条;<br>• 监款类2<br>将在次J<br>• 仓储费/<br>具完成 | 目前三周按周二、周四,<br>件的订单批量集中开票。<br><sup>投</sup> 票,重量≥100吨,当月<br>引开具<br>服务费类发票,金额<2 | 最后一周按天对符合开<br>]开具:重量 < 100吨,<br>万元,将在2个月内开 | 3.小魚口等電告日7月2支部的,回道过平台合行中<br>展,中南近可作中湖记录中急管中道病品,<br>中和近可作中湖记录中急管中道病品,<br>中面,一般是一次, (25日)市中港町, (安置聖至)<br>超近一世県道300時, 既行3个工作日内円出<br>上十本末二丁二〇〇 |                 |  |
| 售发票管理<br>票下载中心                           | 开票方: 全部                                                                                                    | ~]                                                      |                                                    |                                                                               |                                            | 点                                                                                                    | 活 単 着 不 可 井 金 都 |  |
|                                          | ्य <u>्</u>                                                                                                    | FF票金额                                                   | =                                                  | <sup>未开票金</sup><br>109,562,74                                                 | 额<br>8.72元                                 |                                                                                                    | 不可开察金额 🛈        |  |
|                                          | 欠费 (41) 欠3                                                                                                    | 票 异议 其作                                                 | ±                                                  | -<br>                                                                         | 大司共同田                                      |                                                                                                    |                 |  |
|                                          | 細包号                                                                                                    | 订单号                                                     | 重量                                                 | 全額                                                                            | 日本 日本 日本 日本 日本 日本 日本 日本 日本 日本 日本 日本 日本 日   | L)                                                                                                    | 操作              |  |
|                                          |                                                                                                    |                                                         |                                                    | 1.000                                                                         | -                                          |                                                                                                    |                 |  |
|                                          |                                                                                                    | -                                                       | 10                                                 | 10000                                                                         |                                            | #1184101                                                                                                    |                 |  |
|                                          | Antick Line metering an Industry Ser                                                                                            | tue-low ware since an 2020                              |                                                    |                                                                               |                                            |                                                                                                    |                 |  |

申请开票

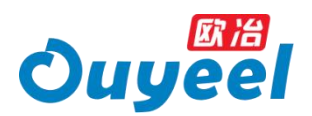

1、选择开票方,查看是否存在可开票金额

2、若存在可开票金额,点击申请开票进入申请开票流程

| Ous |                                                                    |   | Ouyee                                                                                                    | 276-13602<br>276-13602<br>266-261 - 1.7761 - 1.5761 - 1.5761 - 0.02102200000 1/6.6.0 508                     |
|-----|--------------------------------------------------------------------|---|----------------------------------------------------------------------------------------------------|----------------------------------------------------------------------------------------------------|
| -   | Her 19<br>Contain<br>Contain<br>Containe<br>Anno 1997<br>Anno 1997 |   | 友演工作会     申请     太原設理論     マニー     マニー |                                                                                                    |
|     |                                                                    | * | <br>采购发展自页 行行<br>中最交票 多服务<br>发展付款 数分<br>销售发展管理 开音                                                                                                    | 日日の中部70 , 州田市上月末<br>4. 別は今日の日の月1<br>40位 取消<br>5.<br>10<br>10<br>10<br>10<br>10<br>10<br>10<br>10<br>10<br>10 |

#### 预约取票

1、当您存在可以预约取票的纸质发票时,点击预约取票,选择取票日期、取票人、取 票场次

| Q ## ~ 1857, 1897, | 1                    | 89                                             | FR 102 ~ 105 ± 7 0 m    | R - MARK - BURK - BUR -               |
|--------------------|----------------------|------------------------------------------------|-------------------------|---------------------------------------|
| Ouy                |                      | 88 : I78 : X86 : 875 : P.23022000336           | <u>現全站</u> 🖓 500年       | 2                                     |
| 发展工作台              | 申請发票                 |                                                |                         | ×                                     |
| 发展管理的资             | -                    | 预约记录                                           |                         |                                       |
|                    | 1. 开展所提<br>• 资款及用: 1 |                                                |                         | 群发展的,可通过平台自行中请开<br>记录中央新中央情况。         |
| 采购双度百九<br>中語乙酰     | 提出日本转4<br>● 服料微发旗    | iomean: anit y                                 |                         | 如何、我计学个工作目的评型                         |
| 20172<br>0022000   | 要以最                  | ◎ 御御御史 ( ) (1) (1) (1) (1) (1) (1) (1) (1) (1) |                         |                                       |
| 設備下数中心             | 开展的: 1               | RRA: 102/1 - 12                                | 的复数人                    | <b>预约取款</b> 中语开放                      |
|                    |                      |                                                |                         | 河开概会線 0                               |
|                    |                      | art -                                          |                         | 440,137,61×                           |
|                    | 1077-8539            |                                                |                         |                                       |
|                    | ware fr              | 确定                                             | 取得                      |                                       |
|                    |                      |                                                |                         |                                       |
|                    | 869                  | 1746-19                                        | **                      | 28                                    |
|                    | FL230724000          | DDZX230728000200                               | -6.001                  | ¥-30065.01                            |
|                    | FL230817000          | DDZX230824000932                               | -10                     | #-30100                               |
|                    | ZLYY036313           | D02X231023000061                               | 65                      | ¥ 48884                               |
|                    | EL 23/0014000        | 0023230915000004                               | -32                     | ¥-30100                               |
|                    |                      |                                                |                         |                                       |
|                    | V30197421275         |                                                | 52                      | ¥26060                                |
| 4                  |                      |                                                |                         |                                       |
|                    |                      | 2-11 2                                         | 3 4 5 6 18 <del>T</del> | · · · · · · · · · · · · · · · · · · · |
|                    |                      |                                                |                         | 98                                    |

2、点击预约记录 Tab,查看您过往的取票申请记录

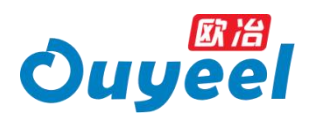

| ♥単示~ 割出 四        | 97 Principal de la composición de la composición de la composición de la composición de la composición de la | no cina.     |             |           |                         | 家庭教法 いたをお の夏年 > | 各户服务 → 知品号板 → 新印度 →            |
|------------------|----------------------------------------------------------------------------------------------------|--------------|-------------|-----------|-------------------------|-----------------|--------------------------------|
| 0                |                                                                                                    | 3346-12,0814 |             |           |                         | 120X 12 6894    |                                |
| Ouy              | eel                                                                                                    | 設施交易   四年月5  |             |           | 102302003 184, 8-9 (29) |                 |                                |
| 发展工作台            | 申请发票                                                                                                    | 豐示           |             |           |                         | >               | <                              |
| 发展管理的变           |                                                                                                    | 预约取票         | 預約记录        |           |                         |                 | 韩发掌的,可通过平台自行中请月                |
| 采用效用的资           | <ul> <li>一 资款及票 #<br/>自方可购买回<br/>提出日本转4</li> </ul>                                                           | 56138310     | 预约场次        | 収測人       | 取票人手机号                  | 网络状态            | 記录中查看中讀語记。<br>(25日后中書語),將家庭是月主 |
| 対象行政             | ・量の数の間                                                                                                    | 2017         | 10000       | 181       | 100000                  |                 | ion, Service therein           |
| 特許发展管理<br>发展下最中心 | 开展方: 1                                                                                                    | -            | 10000       | 144       |                         | Press.          | 然的取胜 中语开照                      |
|                  |                                                                                                    | 100010       | 1000        | 100       | DOMESTIC:               | 17907           | 可开赛金额 😶                        |
|                  |                                                                                                    | mener of     | 10.00.00.00 | 100.0     |                         |                 | 440,137.61 <sup>®</sup>        |
|                  | 修开数数                                                                                                    | 200001-0     |             | 100       | 100000000               | 1001            |                                |
|                  | 4880 ()                                                                                                    | 2-2          | 1 2 3       | 4 5       | 6 15 下一页                | 5年(页 mit 1 页 構定 | <b>TH A</b> H                  |
|                  |                                                                                                    |              |             |           |                         |                 | 20                             |
|                  | FL2                                                                                                    | 10724000     | DD2X230     | 726000200 |                         | -6.001          | ¥-30065.01                     |
|                  | FL23                                                                                                    | 10817006     | DDZX23      | 824000032 |                         | -10             | ¥-30100                        |
|                  | ZLY                                                                                                    | Y030313      | DDZX231     | 023000051 |                         | 6.5             | ¥ 40004                        |
|                  | FL23                                                                                                    | 10014006     | 002333      | 01500004  |                         | -10             | ¥-30100                        |
|                  | V201                                                                                                    | 97421275     | DDZX231     | 031000131 |                         | 52              | ¥ 26000                        |
|                  |                                                                                                    |              |             |           |                         |                 |                                |
|                  |                                                                                                    |              |             |           | 2 3 4                   | 5 6 - 16 T      | 53/(1) 9/10 1 1 <b>9/2</b>     |
|                  |                                                                                                    |              |             |           |                         |                 | 98                             |

3、当您选择取票人时,若希望新增取票人,可点击右侧维护取票人,您将进入会员中 心>交易偏好设置>买家交易偏好>取票偏好(自取取票人 Tab 页)设置取票人信息

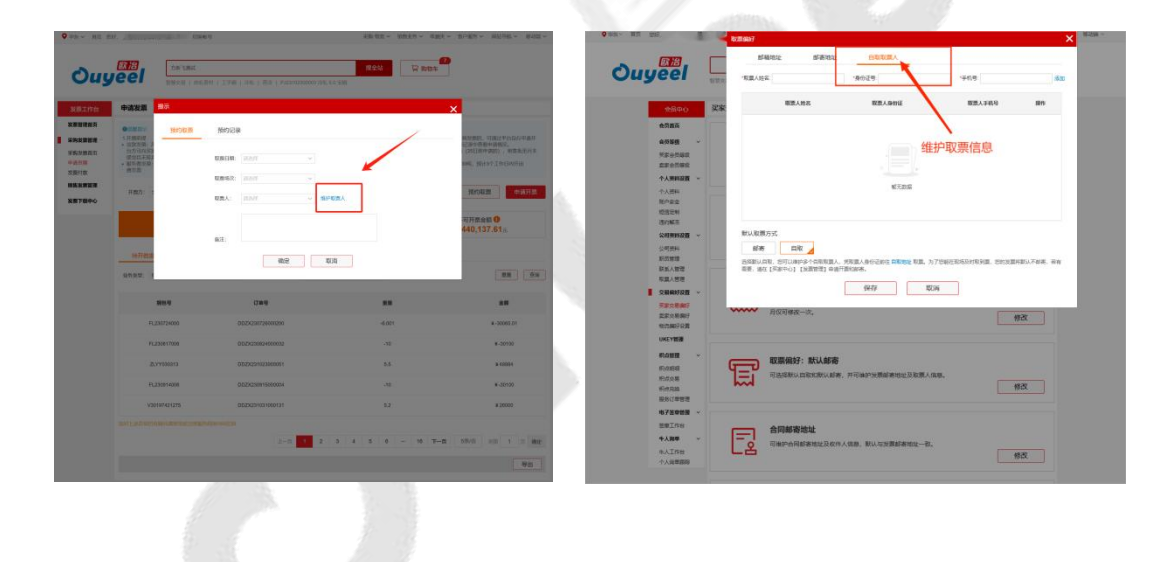

# (五) 发票付款

在发票付款页面,可支持您完成发票付款的操作,查看已付发票

#### 发票付款

在待付发票 Tab 页,您可通过发票号、发票日期、开票方、发票来源查询待付款的发 票,查询后点击批量付款按钮进行操作

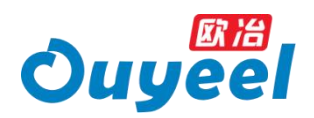

| ( | 「中东マ 前面 創                       | off. In             |                     | UKU .      |                   |                       | 采购-物资 ~ | 信約业务 ~ の高々 | × 5rR9 × R0   | 5日秋 ~ 移动城 ~      |
|---|---------------------------------|---------------------|---------------------|------------|-------------------|-----------------------|---------|------------|---------------|------------------|
|   | Ouy                             | <b>eel</b>          | HRB400E<br>能服交易 ) 称 | R.器材   王字朝 | 29年   晋20   PJ231 | 12300013 294, 5.0 201 | 报全站     | <b>网络</b>  | •             |                  |
|   | 发票工作台                           | 发票付款                |                     |            |                   |                       |         |            |               |                  |
|   | 发素管理首页                          | 待付发票                | 已付发票                |            |                   |                       |         |            |               |                  |
| • | <b>采购发票管理</b><br>采购发票的页<br>中请发票 | 发展号:<br>发展来源: 7%557 | 8                   |            | 发旗日期:             |                       | -       |            | 开数方: 上洲800488 | 1866有限公司 ~<br>査询 |
|   | 销售发展管理                          | 查询结果,共 0 ;          | A. 心重量: 0.          | 100 吨、总企   | 10: ¥0.00         |                       |         |            |               | 毎页显示 10 - 条      |
|   | 发展下数中心                          | 1                   | 发展号                 | 22         | 28822W            | 含税货款金额                | 含税运动费   | 含税折扣金额     | 开版白细          | 操作               |
|   |                                 |                     |                     |            | 查询条件              | 智无数据                  |         | 批量         | 付款按钮          |                  |
|   |                                 |                     |                     |            |                   |                       |         | 1 F-1      | 10部/页 9世      | 1 6957           |
|   |                                 | 全选 已选9              | ¥. 重量 0.00009       | 金额-¥0.00   |                   |                       |         |            |               | 批量付款             |

#### 查看已付发票

在已付发票 Tab 页,您可通过发票号、发票日期、开票方、发票来源查询已付款的发 票

| Ouy                           | jeel        | HRB400E<br>意交验   热机首标   3 | 29月12年1月10日日 | 23102300003 29県, 5 | 投全站<br>0 宝明 | 冒 购物车  |          |                                              |  |
|-------------------------------|-------------|---------------------------|--------------|--------------------|-------------|--------|----------|----------------------------------------------|--|
| 发展工作台                         | 发票付款        |                           | 点击已          | 付发票                |             |        |          |                                              |  |
| 发频管理前页                        | 待付发票        | 己付发票                      |              |                    |             |        |          |                                              |  |
| <b>来购发票管理</b><br>采购发票首页       | 发展号:        |                           | 发费日期:        |                    |             | •      | 开意方: 上海歌 | 3供应则有限公司 ~                                   |  |
| <b>中國友展</b><br>皮质付款<br>時售发展管理 | 查询结果,共 0 条, | 总重量: 0.000 吨,             | 总金额: ¥0.00   | 输入或边               | 好全国条件       | Ŧ      | -        | - 新加速 - 10 - 10 - 10 - 10 - 10 - 10 - 10 - 1 |  |
| 发展下载中心                        | 发展号         |                           | 含积总金額        | 含税贷款金額             | 含税运杂费       | 含积新和金额 | 开展日期     | 1017                                         |  |
|                               |             |                           |              | 智无                 | 数据          |        |          |                                              |  |

# (六) 销售发票管理

在销售发票管理模块,可支持您查看销售发票信息、销售错票信息等

#### 查看销售发票

1、发票 Tab 页下,您可根据订单号/捆包号、日期、品种、仓库等条件筛选查询您希 望的销售发票

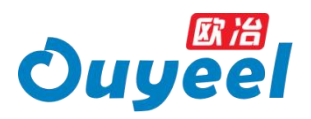

| V MAK V MAL                                                                                                    | <b>歐治</b>                           | <ul> <li>Date:</li> </ul>                                                           |                                                                        | 18-214         |           |                       | Print C Health        |
|----------------------------------------------------------------------------------------------------|-------------------------------------|-------------------------------------------------------------------------------------|------------------------------------------------------------------------|----------------|-----------|-----------------------|-----------------------|
| びようない<br>ないたちの<br>ないたちの<br>のので、<br>のので、<br>のので<br>のので | (1) (1) (1) (1) (1) (1) (1) (1) (1) | 18   1541周85   V30197463200<br>時期以后、室家店在毎月25日之前开<br>実現的時時時期。 話¥可月後的时<br>28月前年時日二日月前 | 107003302   215561200100<br>出发展、邮客函数会云集。<br>观、重量序情<br>MOS号CH32、农村人类展展场 | ) V30197462928 | 19254     | J                     |                       |
| <ul> <li>中請双票</li> <li>双票付款</li> <li>網長双票計提</li> <li>双票下載中心</li> </ul>                                                                                                    |                                     | In Share III II - (452050                                                           |                                                                        | 选择或轴           | 俞入查询条件    | <b>1</b>              | 620.<br>62778853:44 [ |
|                                                                                                    | 0#8                                 | \$Å                                                                                 | 生物日間                                                                   | 828 828<br>838 | 19 NC-28  | 应并改简金额                | 已开发票金额                |
|                                                                                                    |                                     |                                                                                     |                                                                        |                | 1-3 1 F-1 | 1 10条页 H1<br>导出行为数据明细 | 1 5 M2<br>导出明语        |

2、点击右侧保存搜索条件,您可保存您的搜索习惯,便于下次使用

| - HT S                      | Ø.                                                          | ~ 08                                                        | 16.9                                                                   |                                                   | 1                               | RD HEIZE 🗸 🛛 HEE                | 111月~ 15歳天~   | 有户服务 v 用1  | 1941 × 1810a × |
|-----------------------------|-------------------------------------------------------------|-------------------------------------------------------------|------------------------------------------------------------------------|---------------------------------------------------|---------------------------------|---------------------------------|---------------|------------|----------------|
| Duy                         | eel                                                         | HRB400E<br>활동호문 ( 1531,7                                    | BRS   VJ0197463060   167                                               | 083882   21556120019                              | 5   V3019746295                 | R241                            | R 10154       |            |                |
| 紅作台                         | 销售发票售                                                       | tit                                                         |                                                                        |                                                   |                                 |                                 |               |            |                |
| 自動的页<br>現象情報<br>見意言页<br>日本報 | ① <b>正保護</b> 第<br>1. 近地支援<br>2. 武家里计<br>3. 地可以面相<br>4. 欧洲的和 | 5円中間行政技術した。ま<br>次及以上回欠重性的問題<br>7回达成部者、发展部者可<br>目前校用子发展及影响发展 | 2家应在每月26日之前开出发票<br>输出,延长可开做的时间。重<br>3社上局市室山区港河路600号<br>110开展的最零值构用子发展。 | ,都將至於治云席。<br>圓环論<br>0%2種,农件人 单编服務<br>遺科电子发展的OFD2件 | 中心(农), 021-61<br>部件至: involon@i | 131165499854<br>xiyael.com, 303 | 140889208. SI | R无篇炎什。我同由行 | AR,            |
| 対象                          | 22                                                          | -                                                           |                                                                        |                                                   | /D +=+0                         | 主友 //+                          |               |            |                |
| 反激管理                        | Constant to preside the                                     |                                                             | 0                                                                      |                                                   | 保仔搜                             | 系余件                             |               |            |                |
| 日中心                         | 1094LA3170-90                                               |                                                             | ų                                                                      |                                                   |                                 |                                 | -             | _          |                |
|                             | SCONA:                                                      |                                                             |                                                                        |                                                   |                                 |                                 |               |            | 保存搜索条件量。       |
|                             | 日間                                                          | 生效日期: 計測計測                                                  | - (652350)                                                             | 田 桃定                                              |                                 |                                 |               |            |                |
|                             | 22.80                                                       |                                                             |                                                                        |                                                   |                                 |                                 |               |            |                |
|                             | 仓库                                                          |                                                             |                                                                        |                                                   |                                 |                                 |               |            |                |
|                             |                                                             |                                                             |                                                                        |                                                   |                                 |                                 |               |            |                |
|                             |                                                             | 049                                                         | <b>2</b> 0                                                             | 生双日期                                              | 12                              | RECEN                           | 相交金額          | 应开发激金额     | 已开发意金额         |
|                             |                                                             |                                                             |                                                                        | 97                                                | 无数据                             |                                 |               |            |                |
|                             |                                                             |                                                             |                                                                        |                                                   |                                 |                                 |               |            |                |
|                             |                                                             |                                                             |                                                                        |                                                   |                                 | 1-                              | a 1 7-a       | 10条/页 到加   | 1 🗏 842        |
|                             |                                                             |                                                             |                                                                        |                                                   |                                 |                                 | 9             | 出行为数据明细    | 导出明细           |
|                             |                                                             |                                                             |                                                                        |                                                   |                                 |                                 |               |            |                |

3) 可选择您查找出的发票,点击导出行为数据及导出明细按钮,进行相应操作

| ♥ 除水 ~ 萬页 初                           | 17.                                                                                      | ~ 1218/4K4                                                           | 1                                                              |                                                       |                              | 1355 1025 × 1933                   | 11日前 ~    | ( 順户服务 ~ 同)       | 1961 ~ 1953 ~ |
|---------------------------------------|------------------------------------------------------------------------------------------|----------------------------------------------------------------------|----------------------------------------------------------------|-------------------------------------------------------|------------------------------|------------------------------------|-----------|-------------------|---------------|
| Ouy                                   |                                                                                          | HR8400E<br>왕호오프   8년(프랑                                              | V301574633660   1070                                           | 003002   215561200100                                 | V30197462                    | <b>报金</b> 站<br>928                 | 日期総本      |                   |               |
| 发票工作台                                 | 销售发票                                                                                     | 野哲                                                                   |                                                                |                                                       |                              |                                    |           |                   |               |
| 和意想要要说。<br>采用和意思是 -<br>采用为意思问<br>中的分词 | <ol> <li>二個地子</li> <li>1、当物交割</li> <li>2、素家駅計</li> <li>3、忽可以自</li> <li>4、認当校取</li> </ol> | 範用户側行在長崎(人后、数家5<br>二次及以上医穴裏通り被甲級)<br>行送送順邮務、发算邮務地址<br>掌握税电子发算及数电发算 如 | 在毎月25日之前开出发票<br>3、版长可升级的时间。重<br>1時市室山区港河路500号の<br>7員的島埠信税电子发展。 | 。都寄至約(位元商。<br>副74個<br>1822년、改件人 単調服务<br>直呼电子发調約OFD文件) | 中心(权), (Q1-4<br>即4至 Invoice) | 51831166\$\$9854<br>Bouyeel.com,如开 | 真的星数电发展。食 | <b>球元素交付,我同由行</b> | GB.           |
| 世界反映<br>发展付款                          | 没用                                                                                       | 提票                                                                   |                                                                |                                                       |                              |                                    |           |                   |               |
| 納集发票管理<br>发票下载中心                      | 谢威人灯单号                                                                                   | 9812-H                                                               | Q                                                              |                                                       |                              |                                    |           |                   |               |
|                                       | #88株                                                                                     |                                                                      |                                                                |                                                       |                              |                                    |           | V                 | 保存搜索条件        |
|                                       | 日期品种                                                                                     | 生效日期:                                                                |                                                                | 26 B                                                  |                              |                                    |           |                   |               |
|                                       |                                                                                          |                                                                      |                                                                |                                                       |                              |                                    |           |                   |               |
|                                       |                                                                                          | 订单号                                                                  | <b>第</b> 户                                                     | 生效日期                                                  | <b>n</b> B                   | AEC(開始)                            | 相交會制      | 后于我還金額            | 已开发景金额        |
|                                       |                                                                                          |                                                                      |                                                                | 102                                                   | ERER                         |                                    |           |                   |               |
|                                       |                                                                                          |                                                                      |                                                                |                                                       |                              | Ŀ                                  | 1 7-3     | 10影/页 90          | 1 2 82        |
|                                       |                                                                                          |                                                                      |                                                                |                                                       |                              |                                    |           | 身出行为数据明细          | 每出時個          |

#### 查看销售错票

1、点击错票 Tab,选择收票方与统计时间

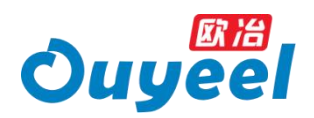

| Ouy                      | jeel waan                                                                      | ) 1986(朝昭)   V30197463060                                                   | 107003002   215561200100                                          | V20197462928                                                                                    | M MN27                      |                                                       |
|--------------------------|--------------------------------------------------------------------------------|-----------------------------------------------------------------------------|-------------------------------------------------------------------|-------------------------------------------------------------------------------------------------|-----------------------------|-------------------------------------------------------|
| 发票工作台                    | 销售发票管理                                                                         |                                                                             |                                                                   |                                                                                                 |                             |                                                       |
| 采购农業管理<br>采购发量首页<br>申请发展 | 1、当他交前成用户做好收货辆<br>2、卖家搬计二次及以上因次能<br>3、您可以自行违达规定等。我<br>4、欧洲的取增量和电子发展及3          | (以后、需求点在每月25日之前开始<br>违约被降级的) 延长可升级的时间<br>票邮寄地址上海市当山区港问题的<br>数电发量如开具的基準值和电子发 | (壯算、邮客至肥)会云角。<br>1. 重整详情<br>60号C桥2楼,吹件人.单展服务中<br>1篇、请将电子发展的OFD文件邮 | vò(80), 821-61831166899854<br>11∑ Invoice@ouysel.com, 107                                       | ·真的基款电发展,全家无辜交付。            | 我可自己获取.                                               |
| 发展付款<br>销售发源管理<br>发票下载中心 |                                                                                |                                                                             |                                                                   | 025                                                                                             | 影合云南股份有限公司                  | . <b>Mittig:</b> #A                                   |
| 波景行款<br>朝我双原管理<br>双原下編中心 | 2月 本期                                                                          | 错票                                                                          | 未始                                                                | eme:<br>L理                                                                                      | 1000日月100日月12日<br>日月        |                                                       |
| 波景行款<br>朝我双源管理<br>发意下藝中心 | 本期<br>0                                                                        |                                                                             | 未<br>0                                                            | ot里方:<br>t理<br>g                                                                                |                             | - ) Milterine: (本月<br>)<br>)<br>)<br>)<br>)<br>)<br>) |
| 波景约款<br>朝義双原始理<br>波恵下藝中心 | 2.<br>本期<br>0<br>3.<br>1.<br>1.<br>1.<br>1.<br>1.<br>1.<br>1.<br>1.<br>1.<br>1 |                                                                             | *x<br>0                                                           | (8重5)                                                                                           | 10.62月1860年1823月<br>日夕<br>0 | <ul> <li>● Miltigle: 本月</li> <li>▶</li> </ul>         |
| 波景代款<br>明典发展管理<br>发展下每中心 | ス東<br>本期<br>[<br>]<br>支票号<br>文庫号                                               | #描票<br>●<br>▲<br>■                                                          | 未女<br>O<br>服業方式                                                   | 2025)<br>2<br>2<br>2<br>2<br>2<br>2<br>2<br>2<br>2<br>2<br>2<br>2<br>2<br>2<br>2<br>2<br>2<br>2 |                             | (1) (1) (1) (1) (1) (1) (1) (1) (1) (1)               |

2、查看对应的本期错票,未处理发票,已处理发票,您也可以通过发票号进行精准查

| Out                                |                                                                                                    | HR8400E                                                |                                                             |                                                                          | 搜全站                                                 | R Rates                                                                                                    |                                                                                                    |
|------------------------------------|----------------------------------------------------------------------------------------------------|--------------------------------------------------------|-------------------------------------------------------------|--------------------------------------------------------------------------|-----------------------------------------------------|----------------------------------------------------------------------------------------------------|----------------------------------------------------------------------------------------------------|
|                                    |                                                                                                    | #32.5.8 1 M4U                                          | ERE   V30197463060                                          | 107003002   215561200100                                                 | V30197452928                                        |                                                                                                    |                                                                                                    |
| 发票工作台                              | 销售发票管理                                                                                             | 2                                                      |                                                             |                                                                          |                                                     |                                                                                                    |                                                                                                    |
| 双原管理最高<br>乐码发展管理<br>采码发展首员         | <ol> <li>2 建築提示</li> <li>1、货物交割或用</li> <li>2、卖家里计二0</li> <li>2、您可以自行迫</li> <li>4、安治政取増価</li> </ol> | 日中銀好校告時に后。<br>2万以上因欠重時の続<br>5达成新客、安置新客約<br>直税电子发置及数电发展 | \$\$求应在每月25日之前开<br>轻松的,就长可升级的时<br>她上声考宝山区漠问题<br>贵如开具的是增值税电子 | 立发展、都寄至於当云尊。<br>明、貴 <b>奇洋橋</b><br>600号C格2様、改件人、単編服祭中<br>发展、編将明子发展的OFD文件創 | 心(K)、021-61831166469854<br>件里 invoice@suyeel.com、12 | 1开具的感动电发展。 國家无限交付。                                                                                                    | 我可自行获取。                                                                                                    |
| 14 BLACK                           | 10.000                                                                                             |                                                        |                                                             |                                                                          |                                                     |                                                                                                    |                                                                                                    |
| 一回之后<br>发展付款<br>销售发票管理             | 没票                                                                                                 | 這票                                                     |                                                             |                                                                          |                                                     |                                                                                                    |                                                                                                    |
| 1973次前<br>汉王行款<br>销售发票装置<br>发票下载中心 | 22票                                                                                                | <sup>選奏</sup><br>本期错票                                  |                                                             | お                                                                        | em<br>b理                                            | 5, (K)AZANONAROA<br>EX                                                                                                    |                                                                                                    |
| ※ 周点県<br>支置付款<br>朝島友源装理<br>友意下載中心  | 没要                                                                                                 | 188<br>本期措票<br><u>0</u> g                              |                                                             | <del>x3</del><br>0                                                       | c重<br>比理<br>g                                       | 5) (10) # 田本田<br>(10) # 田本田<br>(10) # 田田<br>(10) # 田田<br>(10) # 田<br>(10) # 田<br>(10) # ( | <ul> <li>(6)(10)(8): 本月</li> <li>(7)(10)(10)(10)(10)(10)(10)(10)(10)(10)(10</li></ul>                                                                                                    |
| ■ 項及期<br>次置付款<br>銷售及票給提<br>双票下都中心  | 22.00                                                                                              | ia原<br>本期措票<br><u>0x</u>                               |                                                             | した<br>大 票 号 精 准 査                                                        | cato<br>tr理<br>词                                    | 5. 飲油豆用粉的有限公司<br>日次<br>0                                                                                                    | <ul> <li>約1+93時、本月</li> <li>上理</li> <li>31</li> </ul>                                                                                                    |
| ■可以(M)<br>汉王代数<br>销售次票销量<br>双票下稿中心 | 22.00<br>(20)<br>X20                                                                               | 18.8<br>本期措票<br><u>O</u> g                             | Q<br>外援税名                                                   | 大<br>大<br>来号精准查<br>Silant                                                | ()<br>1/2<br>1/2<br>1/2<br>3/1日期                    | 5) (2014日1月10日1月12日)<br>日本<br>(1月11日日1日1日日1日1日日1日1日日1日日1日日1日日1日日1日日1日日1                                                                                                    | <ul> <li>(約:H2)時: 本月</li> <li>上理</li> <li>(約)</li> <li>(約)</li> <li>(10)</li> <li>(10)</li></ul> |

# (七)发票下载中心

在发票下载中心,您可打包下载所需的 PDF 或 OFD 格式的数电发票数据

#### 进入路径

询

1) 欧冶智慧交易服务平台>发票工作台>发票下载中心(左侧菜单栏)

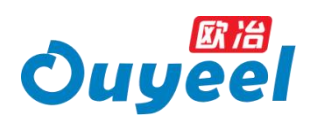

| Ouy                              | jeel [                | 为新飞腾成<br>2基交到   把机构树            | 工于例   工字NasdH型的gw    | e   and   NECCEMPENT                                               | 援全站<br>[2]ads                               | 22<br>风 购物车                                                                      |                                        |
|----------------------------------|-----------------------|---------------------------------|----------------------|--------------------------------------------------------------------|---------------------------------------------|----------------------------------------------------------------------------------|----------------------------------------|
| 发票工作台<br>发票首理首页<br>平等发表管理        | 发票管理首页<br>07. 时开表通知   | 取冶新加坡 ><br>取冶国际 > 制<br>取冶云商雄安分2 | 交易中心 》               | 》 <mark>NEW</mark> 数倍材料<br>数合供应链》 <mark>NEW</mark>                 | L> NEW                                      | 通知<br>Diacocci * Titreanity 2000                                                 | 2023-09-13                             |
| 采购发票量通<br>采购发票首页<br>申请发票<br>发展付款 | 数据统计 更正               | ₩<br>1,088#i                    | 328.81 <sub>万元</sub> | ez<br>6,265%                                                       | 通新时间:2023.12.07 16:15<br><b>1,706.27</b> 万元 | 【並労公告】 关于軟品数地夜景切<br>【並労公告】 公告0705长度显示不<br>【並労公告】 发票公告070404<br>【业务公告】 发票公告070403 | 2023-07-12<br>2023-07-12<br>2023-07-12 |
| 发展下程中心                           | <sup>客户</sup>         | e####<br>3,133%                 | 已开票金额<br>1,736.41 万元 | 可开菜量<br>3,089%                                                     | 可开蒙金额<br>1,718.94 万元                        | 常见问题<br>江本如何获得发现?                                                                |                                        |
| 1                                | 供应商<br>数据统计区间: 2023.0 | 应开数量<br>8.07-2023.12.07         | 应开禁金额                | 未开禁量                                                               | 未开票金额                                       |                                                                                  |                                        |
| 点击                               | 待力事项<br>进入9           | 18-                             | 5<br>計理問題第           |                                                                    |                                             |                                                                                  |                                        |
|                                  | 常用功能                  | 3                               | La constant          | (C)<br>(C)<br>(C)<br>(C)<br>(C)<br>(C)<br>(C)<br>(C)<br>(C)<br>(C) | <b>王</b><br>开奏奏直设置                          |                                                                                  |                                        |

2)链接直接进入

https://www.ouyeel.com/buyer-

ng/invoiceCenter/share/search?menuUrlId=1898323764708174332

#### 下载发票

 选择购方公司名称、购方纳税人识别号、发票日期、开票号、发票号等查询条件, 进行发票查询。其中,系统将默认带出您登录公司的相关信息,帮助您便利查询近三 个月的数电发票

| ♥ 华东 ∨ 首页 地       | 16, si 🗸 tineest            | 3                   | #B            | 9.物流 ~ 销售业务 ~ 收益 | (c) 客户服务 > 网站导航 > 移动論 >           |
|-------------------|-----------------------------|---------------------|---------------|------------------|-----------------------------------|
| Ouyee             | 发票下载中心                      |                     |               |                  |                                   |
| 安全、幕              | <b>戰效、绿色</b><br>748年三个月的歌电画 |                     |               |                  |                                   |
| * 购方公司名称:<br>开献方: | <u>م</u>                    | * 购方纳税人识别号:<br>发票号: | 1396A         | ∨ * 没類日期         | 8: 2023-10-10 箇 - 2023-11-10 箇 査询 |
|                   |                             | -18-11.0            | 2010 查试的电源并不会 |                  |                                   |
|                   |                             |                     |               |                  |                                   |
| inph-ie.          | 37742310380                 | Americ              | ±4++-+        | *Tabia           | NP:44開放ZADD                       |

2、当您查询完存在对应发票数据时,您可选择 PDF 或 OFD 两种发票格式进行下载

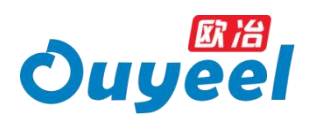

| 安全、高效、绿色<br>国地部队中国达二个月的部中国 | 选      | 择或输入查询条件                   |                   | - 43                        |
|----------------------------|--------|----------------------------|-------------------|-----------------------------|
| 物方公司名称:<br>开赢方: 全部         | v<br>v | * 和力時稅人成別号:<br>加減号: imini人 | •                 | * 20週日期: 2023-09-25 💼 - 202 |
|                            |        | 本次共查询到 7 张数电发票<br>PDF下载    | 。点击下方可下载<br>OFD下载 | 查询结果                        |

#### 查看详情

若您已是智慧交易服务平台会员,点击此处可跳转至发票工作台>采购发票首页查看记

录的发票详情,详见采购发票首页

| ♀ 华东 ◇ 普页 即好。                                | ∨ 切换帐号                        | 采粉 物选 ~           | · 销售业务 > 收量夫 > 客户服务 | ◇ 同站母航 ◇ 桜     |
|----------------------------------------------|-------------------------------|-------------------|---------------------|----------------|
|                                              | ,                             |                   |                     |                |
| <b>安全、高效、绿色</b><br><sup>系统累认存载近三个月的数本部</sup> |                               |                   |                     | Ba             |
| * 氪方公司名称:                                    | · 知方纳税人近因号                    | l:                | * 波順日鄉: 2023-09-25  | - 2023-10-25 🗰 |
| 开票方: 全部                                      | ~ 没票5                         | h Inis).          |                     | 查询             |
|                                              | 点击可跳转                         | 17 张数电发票,点击下方可下载  |                     |                |
|                                              | PDFT                          | 战 OFD下载           |                     |                |
| d                                            | 8已是智慧交易平台会母, <u>点击此处</u> 可查看自 | 农治智慧服务平台—发票工作台—采购 | 均发票首页记录的发票详情        |                |
|                                              |                               |                   |                     |                |

#### 定期发送

当邮箱地址维护时选择定时发送为[是]时,若您每日存在更新的发票信息,我们将于每日 8:00 将下载发票的链接发到您维护的邮箱,详见邮箱地址设置

# 三、温馨提示

温馨提示内容:

• 采购发票

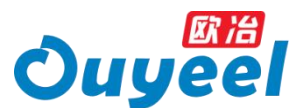

1)开具的数电发票,我方不提供邮寄服务。

2)数电发票无特定格式要求,我方**提供 OFD 格式及 PDF 格式**便利交付。买家可通 过点击【**批量下载发票**】按钮,自行根据公司需求选择版式批量下载,或点击【发送 邮箱】按钮,自行发送至指定邮箱。

3)请在【买家交易偏好】中维护用于接收数电发票的默认邮箱。

4)数电票是全面数字化电子发票,数电票的法律效力、基本用途等与现有纸质发票相同。其中,带有"增值税专用发票"字样的数电票,其法律效力、基本用途与现有增值税专用发票相同。带有"普通发票"字样的数电票,其法律效力、基本用途与现有普通发票相同。

销售发票

1)货物交割或用户做好收货确认后,卖家应在每月 25 日之前开出发票,邮寄至欧冶 云商。

2) 卖家累计二次及以上因欠票违约被降级的,延长可升级的时间。

 3) 您可以自行送达或邮寄。发票邮寄地址:上海市宝山区漠河路 600 号 C 栋 2 楼, 收件人:单据服务中心(收),021-61831166 转 9854

4) 欧冶收取增值税电子发票及数电发票:如开具的是增值税电子发票,请将电子发票的 OFD 文件邮件至: invoice@ouyeel.com。如开具的是数电发票,卖家无需交付,我司自行获取。

其他

1) 开票前提

a.货款发票:用户在平台上交易后,应及时完成提货,平台方可向买家开具发票。如 遇**订单过户未满 7 天,且未提货且未转卖的,平台不予开票** 

b.服务费发票:具备开票条件后,平台按月集中开具服务费发票

2)平台**每月前三周按周二、周四,最后一周按天**对符合开票前提条件的订单批量集中 开票。

20

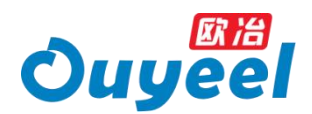

a.货款类发票,重量≥100 吨,当月开具;重量<100 吨,将在次月开具 b.仓储费/服务费类发票,金额<2 万元,将在 2 个月内开具完成

3.小量订单需当月开具发票的,可通过平台自行申请开票,申请后可在申请记录中查 看申请情况。

a.单次申请量<30 吨(25 日前申请的),将集批至月末最后一周开票

b.单次/累计申请量≥30 吨,预计 3 个工作日内开出

### 四、常见问题

# 如何维护数电发票发送的邮箱地址?

路径一: 欧冶智慧交易服务平台>顶部导航栏>采购・物流>发票工作台>采购发票首 页>邮箱地址设置

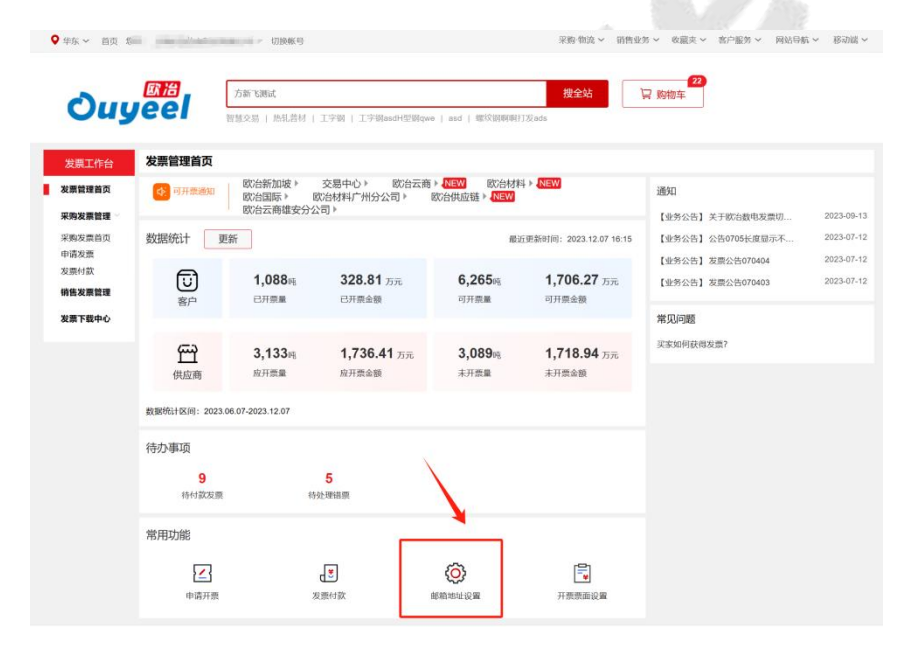

路径二: 欧冶智慧交易服务平台>会员中心>交易偏好设置>买家交易偏好>取票偏好(邮 箱地址 Tab 页)

具体操作详见邮箱地址设置

#### 如何下载已经开具的发票?

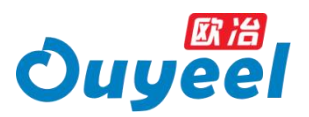

- 路径一:【发票下载中心】
- 路径二:【采购发票首页】-批量下载发票

#### 有哪些发票现在可以开具?

- 1) 您可在【采购发票首页】查看是否有可开票通知
- 2) 您可在【申请发票】模块中,查看可开发票
- 3) 您可在【采购发票首页】查看相关发票明细

#### 如何申请开具发票?

详见申请开票

#### 为什么有的发票不能开具?

详见查看不可开发票

### 客户如何查看开错了的发票?

详见查看销售错票